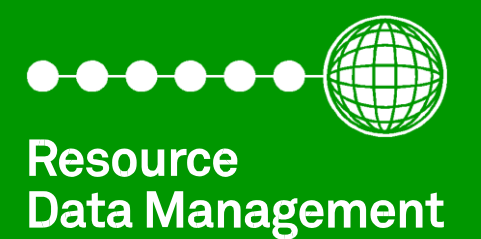

# **Mercury 3 Kontrollor**

Kurulum ve Kullanim Klavuzu Version 4.0

RANK

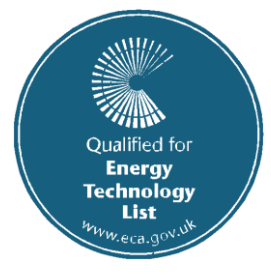

**PR0740-CAS** 

2.1

## Icerik

| Mercury 3 Serisi                                         | 4      |
|----------------------------------------------------------|--------|
| Kontrolor Tipleri                                        | 4      |
| Uyumlu Ekranlar                                          | 4      |
|                                                          | 4      |
| Uyumlu Ag Arayuzlen                                      | Э<br>Г |
| EKIdii Uzellikleri                                       | 2      |
| Ciris ve Cikis Atama Tablesu                             | 0      |
| M-type (Mekanik Conferme Valfi yoya Kompreser)           | 7      |
| F-type (Mekallik Genlesme Valli veya Kompresor)          | /<br>Q |
| Switched Pesister Direnc Degerleri                       | Q<br>Q |
| Transmiter Cirici – Elektronik Conlosmo Valfino Ozol     | 0      |
| Sinaris Bilgilari                                        | 9      |
| Kontrollor Avarlari                                      | 10     |
| On Papel'den Kurulum                                     | 10     |
| Kurulum Menusu (Tum Tipler icin)                         | 10     |
| Onerilen Kurulum Vontemi                                 | 11     |
| rtc. Gercek Zaman Saat Avarlari                          | 11     |
| type. Kentroler Tin Avarlari                             | 11     |
| DArA Darametre Menusu                                    | 11     |
| Init Sicaklik Sensor Tipleri ve Sicaklik Birimi Avarlari | 11     |
| PrES Basing Birimi Avarlari                              | 12     |
| diSP Deger Coruntuleme Averlari                          | 12     |
|                                                          | 12     |
| Sunarhaat Hesanlama Seconaklari                          | 13     |
| Basine ile EEV Kontrolu                                  | 13     |
| Mercury Switch (PR0018-PHI)                              | 13     |
| Merkezi Sistem Kontrolorun'den Gelen Basing Bilgisi      | 13     |
| Analog Transmiter Girisi – mA or Vdc                     | 14     |
| Maksimum Calisma Basinci (MOP)                           | 14     |
| Sogutucu Akiskan Agirliklandirma                         | 14     |
| Genlesme Valfi Kontrol Algoritmasi                       | 15     |
| Calisma Fonksivonlarina Gore Rolelerin Durumu            | 15     |
| Defrost Esnasinda Ekran ve Rolelerin Durumu              | 16     |
| Defrost Tipi (P-91)                                      | 16     |
| Defrost Sonlandirma                                      | 16     |
| Defrost Sonrasi Fanlarin Devreve Girme Gecikmesi         | 16     |
| Aq Ayarlari – RS232 Baqlantisi Icin                      | 17     |
| RS485 Legacy Modul                                       | 17     |
| Wireless Mesh Modul                                      | 18     |
| Mercury Switch                                           | 19     |
| Ag Ayarlari – IP Baglantisi Icin                         | 19     |
| Giris ve Cikislari Goruntuleme                           | 20     |
| Giris/Cikis Tabloso                                      | 20     |
| En Yuksek ve En Dusuk Calisma Sicakliklarini Goruntuleme | 21     |
| Mesaj Aciklamalari                                       | 22     |
| Cihaz Calisma Modlarini Degistirme                       | 22     |
| Sadece Fan "FanS"                                        | 22     |
| Cihaz Kapali "CASE"                                      | 22     |
| Sadece Aydinlatma "Ligt"                                 | 23     |
| Prob Ofset                                               | 23     |
| Ozellikler                                               | 24     |
| Switched Resistor Ornek Kablo Baglantisi                 | 25     |
| Montaj ve Cihazin Boyutlari                              | 25     |
| Montaj Esnasinda Dikkate Alinmasi Gereken Olcumler       | 25     |
| Ebat                                                     | 25     |

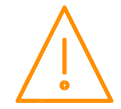

| Temizlik                          | 25  |
|-----------------------------------|-----|
| Ek 1: Defrost Dongusu             | 26  |
| Parametre Listesi ve Aciklamalari | .27 |

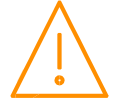

# Mercury 3 Serisi

#### Resource Data Management

#### 4.0M & 4.0E Versiyonlari veya daha sonrasi icin gecerlidir.

Mercury Mk3 elektronik kontrol cihazlari ozellikle sogutma vitrin dolaplari ve soguk hava depolarinda sogutma isleminin kontrolunde kullanilmak icin tasarlanmistir. Olculen sicaklik veya basinc degerlerine gore cihaz solenoid valf veya elektronik genlesme valfini kumanda ederek evaporatore giden akiskan miktarini kontrol etmektedir. Ayrica cihaz uzerinde aydinlatma, fan, emme hatti vanasi, kapi isiticisi ve defrostu kontrol etmek icin cikislar mevcut. Ayarlanabilir girisleri sayesinde cihaza basinc transmiteri baglanabilir ve switch resistor fonksiyonu kullanilarak iki adet digital giris eklenebilir.

Cihaz pulslu kapi isitici veya cihaz kapali oldugunda aydinlatma fonksiyonu gibi (bkn. Parametre bolumu) enerji tasarruf amacli bir cok ozellige sahiptir. Donanim olarak Mercury Mk3 kontrolorler iki tipe ayrilmaktadir: **E-Version**: Role 1 **Solid State Role** olup ve elektronik genlesme valfini (EEV) kumanda etmek icin uygundur, **M-Version**: Role 1 **Elektro-Mekanik Role** olup ve likit hattindaki selenoyid valfini (LLV) kumanda etmek icin uygundur.

Her iki tip icin siparis esnasinda analog girisler, serial veya IP haberlesme, dahili veya uzaktan ekran gibi ozellikler belirtilebilir. (Daha fazla bilgi icin bkz. Siparis bolumu)

Sicaklik sensoru olarak Pt1000, NTC2K, 470R, 700R, 3K, 5K, 6K, NTC2K25, NTC10K ve NTC10K(2) cihazla uyumlu sekilde kullanilabilir.

**NOT:** Cihaza bagli olan prob tiplerinin ayni olmasi gerekmektedir.

### Kontrolor Tipleri

Yukarida belirtildigi gibi cihazin donanimsal olar farkli versiyonlari asagidaki tabloda yer almaktadir. Daha detayli bilgi icin **Siparis Bolumune** bakabilisiniz.

| Giris/Cikis                                        | Role 1           | Ekran   | Haberlesme |
|----------------------------------------------------|------------------|---------|------------|
| 6 Prob, 2 Dijital Giris / 5 Role Cikisi            | Mekanik Role     | Dahili/ | Serial/    |
| 6 Prob, 2 Dijital & 2 Analog Giris / 5 Role Cikisi | Solid State Role | Ekran   | Ethernet   |

### Uyumlu Ekranlar

Asagidaki ekranlar Mercury uzaktan ekran kullanimi icin uygundur:

| Aciklama                                           | Siparis<br>Kodu |
|----------------------------------------------------|-----------------|
| Mercury Remote Display with 5m cable               | PR0325          |
| Mercury Keyswitch Remote Display with 5m cable     | PR0326          |
| Mercury DIN Remote Display with 5m cable           | PR0327          |
| Mercury DIN Keyswitch Remote Display with 5m cable | PR0328          |
| Mercury mk2 Remote Display with 5m cable           | PR0725          |

#### Kurulum

Ana kurulum olarak 6 degisik tip asagidaki gibi mevcut: (bknz. **Type** Bolumu)

| Ekrandaki<br>Deger | Mercury Mk3 Mekanik Genlesme Valfi | Mercury Mk3 Elektronik Genlesme Valfi |
|--------------------|------------------------------------|---------------------------------------|
| 1                  | Integral controller (HT)           | N/A                                   |
| 2                  | Integral controller (LT)           | N/A                                   |
| 3                  | Remote piped case controller (LT)  | Remote piped case controller (LT)     |
| 4                  | Remote piped case controller (HT)  | Remote piped case controller (HT)     |
| 5                  | Coldroom controller (LT)           | Coldroom controller (LT)              |
| 6                  | Coldroom controller (HT)           | Coldroom controller (HT)              |

Not: M tipi cihazlarda fabrika ayari olarak Type 1 ve E tipi icin ise Type 3 ayarli olarak teslim edilmektedir.

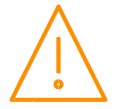

### Uyumlu Ag Arayuzleri

Dahili IP haberlesme arayuzu olmayan Mercury kontrolorler yerel TCP/IP agina, RS485 Genus uyumlu agina, RDM kablosuz sebeke agina baglanabilme ozelligine sahiptir, ayrica ag baglantisina gerek olmayan durumlarda cihaz tek basina calistirilabilir. Herhangi tip ag baglantisi icin uyumlu modulun kullanilmasi gerekmektedir. Herhangi bir modul kullanildi ise cihazin acilirken o modul tanimlanir ve "**Net**" menusundeki parametreleri o module uygun haline gelir.

**Not**: Dahili IP haberlesme arayuzune sahip olan kontrolorler RDM Mercury Hub veya herhangi bir IP switch ile haberlesebilir.

| Aciklama                                            | Siparis Kodu |
|-----------------------------------------------------|--------------|
| IP Futura (Single Mercury to IP Interface)          | PR0016       |
| RS485 Interface (Single Mercury to RS485 Interface) | PR0026       |
| Mercury IP Switch (IP support for 10 controllers)   | PR0018       |
| Mercury IP Switch with Pressure/Humidity Inputs     | PR0018-PHI   |
| Wireless Mesh Interface (for single Mercury)        | PR0730       |

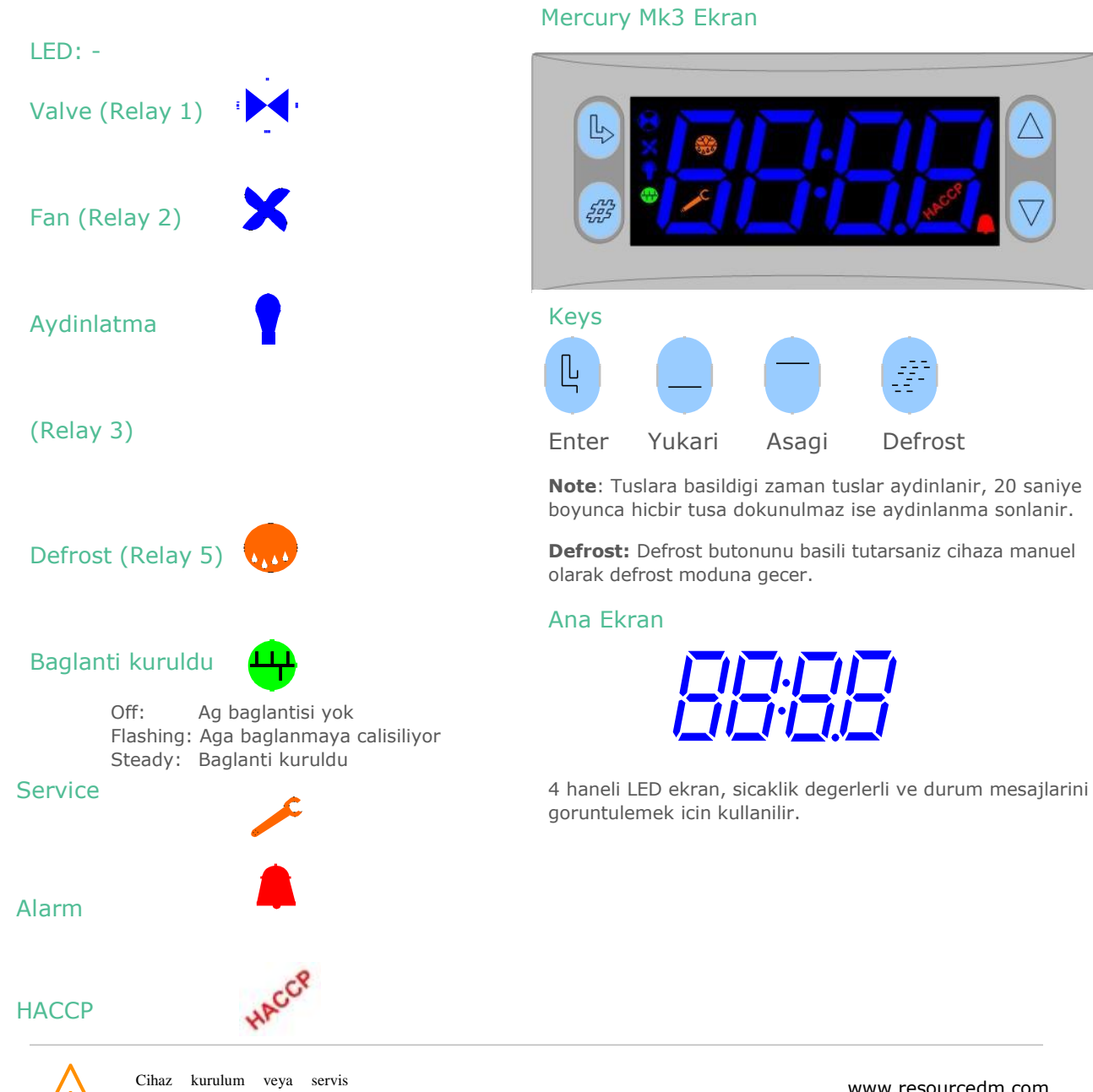

### Ekran Ozellikleri

esnasinda elektirk enerjisinin kapali oldugundan emin olmanizi

onemle rica ederiz.

#### Mercury Mk3 Giris/Cikis Baglantilari

Cihazin giris ve cikis baglantilari arka taraf'da ve RS232/Ethernet baglanti ise yan tarafta bulunuyor. Asagidaki sekilde baglanti detaylari gosterilmektedir. Cihazin giris ve cikislari secilen senariyoya gore belirlenmektedir. Baglantilar hakkinda daha fazla bilgi icin Giris/Cikis tablosuna bakabilisiniz. Mercury MK3 E tipi (Elektronik Valf) icin transmitter baglanti sekli asagida gosterilmektedir.

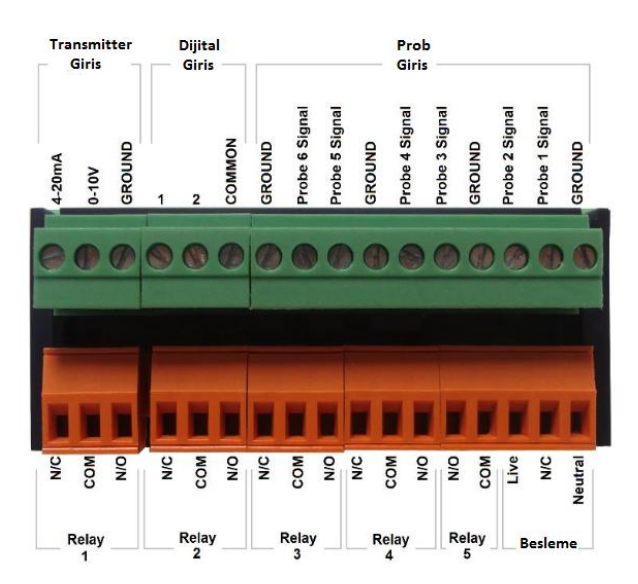

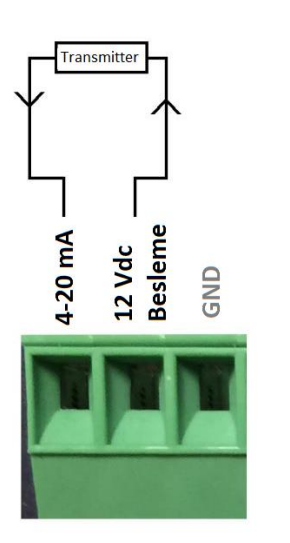

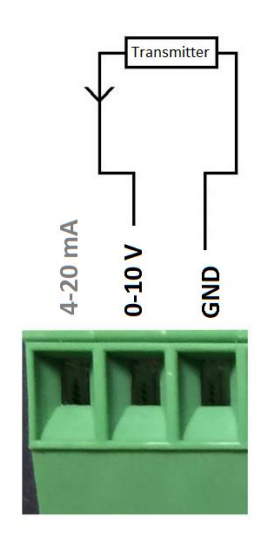

4-20mA Basinc Transmitter Baglantisi

0-10V Basinc Transmitter Baglantisi

**Not**: Besleme klemensinde N/C mutlaka BOS birakilmasi gerekiyor.

**Not**: E versiyonlu kontrolorde, 1. Role SSR olup ve valf baglantisi COM ve N/C girislerinden yapilmasi gerekiyor. N/O kullanilmayacaktir.

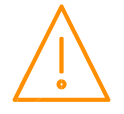

Cihaz kurulum veya servis esnasinda elektirk enerjisinin kapali oldugundan emin olmanizi onemle rica ederiz.

### Giris ve Cikis Atama Tablosu

Asagidaki tabloda kontrolor tipine gore giris ve cikislarin fonksiyonu yer almaktadir.

### M-tip (Mekanik genlesme valfi veya Kompresor)

| ТҮРЕ                | Integral Case<br>Types 1&2                                                       | Remote Case<br>Types 3&4                                                      | Coldroom<br>Controller<br>Types 5&6                                                                    | Alarm<br>Ozelligi | Plant Input<br>(Switched<br>Resistors)                              |
|---------------------|----------------------------------------------------------------------------------|-------------------------------------------------------------------------------|----------------------------------------------------------------------------------------------------|-------------------|---------------------------------------------------------------------|
| Input 1             | Eveporator Emis<br>Sicakligi                                                     | Eveporator Emis Sicakligi                                                     | Eveporator Emis<br>Sicakligi                                                                           | Evet              |                                                                     |
| Input 2             | Evaporator Ufleme<br>Sicakligi                                                   | Evaporator Ufleme Sicakligi                                                   | Evaporator Ufleme<br>Sicakligi                                                                         | Evet              | Man Trap<br>alarm type 5<br>& 6                                     |
| Input 3             | Evaporator Sicakligi                                                             | Evaporator Sicakligi                                                          | Evaporator Sicakligi                                                                                   | Hayir             | Plant fault 3<br>or External<br>Defrost Input                       |
| Input 4             | Emis Hatti Sicakligi                                                             | Emis Hatti Sicakligi                                                          | Emis Hatti Sicakligi                                                                                   | Hayir             | Case Clean<br>Switch                                                |
| Input 5             | Defrost Sonlandirma<br>veya Izleme Probu<br>(Eger kullaniliyorsa)                | Defrost Sonlandirma veya<br>Izleme Probu (Eger<br>kullaniliyorsa)             | Defrost<br>Sonlandirma<br>veya Izleme<br>Probu (Eger<br>kullaniliyorsa)                                | Sartli*           | Plant fault 4<br>on types 1 &<br>2 Door<br>switch on<br>types 5 & 6 |
| Input 6             | Kayit Probu (Eger<br>Kullaniliyorsa)                                             | Kayit Probu (Eger<br>Kullaniliyorsa)                                          | Kayit Probu (Eger<br>Kullaniliyorsa)                                                                   | Sartli**          |                                                                     |
| Analog<br>Giris     | Kullanilmiyor                                                                    |                                                                               |                                                                                                    | Kullanilmiyor     |                                                                     |
| 1. Dijital<br>Giris | Selectable; Plant 1<br>N/O, Plant 1 N/C,<br>Case Switch, Temp<br>Switch, Defrost | Selectable; Plant 1 N/O,<br>Plant 1 N/C, Case Switch,<br>Temp Switch, Defrost | Selectable; Plant<br>1 N/O, Plant 1<br>N/C, Case Switch,<br>Temp Switch,<br>Defrost, Door,<br>Man Trap | Sartli            |                                                                     |
| 2. Dijital<br>Giris | Selectable; Plant 2<br>N/O, Plant 2 N/C,<br>Case Switch, Temp<br>Switch, Defrost | Selectable; Plant 2 N/O,<br>Plant 2 N/C, Case Switch,<br>Temp Switch, Defrost | Selectable Plant 2<br>N/O, Plant 2 N/C,<br>Case Switch,<br>Temp Switch,<br>Defrost, Door,<br>Man Trap  | Sartli            |                                                                     |
| 1. Role             | Kompresor A                                                                      | Likit Hatti Solenoid Valfi                                                    | Likit Hatti Solenoid                                                                                   | Kullanilmiyor     |                                                                     |
| 2. Role             | Fan                                                                              | Fan                                                                           | Fan                                                                                                    | Kullanilmiyor     |                                                                     |
| 3. Role             | Aydinlatma/Alarm                                                                 | Aydinlatma/Alarm                                                              | Aydinlatma/Alarm                                                                                       | Kullanilmiyor     |                                                                     |
| 4. Role             | Kompresor B                                                                      | Emis Hatti Valfi/Trim<br>Heater/Alarm/ Uzaktan<br>Kontrol                     | Emis Hatti<br>Valfi/Alarm/<br>Uzaktan<br>Kontrol                                                       | Kullanilmiyor     |                                                                     |
| 5. Role             | Defrost                                                                          | Defrost (N/O)                                                                 | Defrost Heater<br>(N/O)                                                                                | Kullanilmiyor     |                                                                     |

\* Alarm ozelligi aktif olmasi icin parametrelerden izleme (monitor) probu olarak secilmesi lazim.

\*\* Alarm ozelligi aktif olmasi icin parametrelerden prob tipi "logging/Alarm" olarak secilmesi lazim.

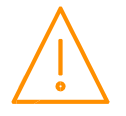

### E-tipi (Elektronik Genlesme Valfi)

| ТҮРЕ                 | Remote Case<br>Types 3&4                                                      | Coldroom Controller<br>Types 5&6                                                                     | Alarm<br>Ozelligi | Plant Input<br>(Switched<br>Resistors) |
|----------------------|-------------------------------------------------------------------------------|----------------------------------------------------------------------------------------------------|-------------------|----------------------------------------|
| Input 1              | Eveporator Emis Sicakligi                                                     | Eveporator Emis Sicakligi                                                                            | Evet              | Plant fault 3 or<br>Uzaktan Defrost    |
| Input 2              | Eveporator ufleme Sicakligi                                                   | Eveporator ufleme Sicakligi                                                                          | Evet              | Case Clean Switch                      |
| Input 3              | Evaporator Sicakligi                                                          | Evaporator Sicakligi                                                                                 | Evet              |                                        |
| Input 4              | Emis Hatti Sicakligi                                                          | Emis Hatti Sicakligi                                                                                 | Evet              |                                        |
| Input 5              | Defrost Sonlandirma veya<br>Izleme Probu (Eger<br>kullaniliyorsa)             | Defrost Sonlandirma veya<br>Izleme Probu (Eger<br>kullaniliyorsa)                                    | Sartli*           | Door Switch on types<br>5 & 6          |
| Input 6              | Kayit Probu (Eger<br>Kullaniliyorsa)                                          | Kayit Probu (Eger Kullaniliyorsa)                                                                    | Sartli**          | Man Trap on types<br>5 & 6             |
| Analog Giris<br>(mA) | Transmitter Girisi                                                            | Transmitter Girisi                                                                                   | Evet              |                                        |
| Analog Giris<br>(V)  | Transmitter Girisi                                                            | Transmitter Girisi                                                                                   | Evet              |                                        |
| Digital 1            | Selectable; Plant 1 N/O,<br>Plant 1 N/C, Case Switch,<br>Temp Switch, Defrost | Selectable; Plant 1 N/O, Plant 1<br>N/C, Case Switch, Temp Switch,<br>Defrost, Door Switch, Man Trap | Sartli            |                                        |
| Digital 2            | Selectable; Plant 2 N/O,<br>Plant 2 N/C, Case Switch,<br>Temp Switch, Defrost | Selectable; Plant 2 N/O, Plant 2<br>N/C, Case Switch, Temp Switch,<br>Defrost, Door Switch, Man Trap | Sartli            |                                        |
| Relay 1              | Elektronik Genlesme Valfi                                                     | Electronic Expansion Valve                                                                           | Kullanilmiyor     |                                        |
| Relay 2              | Fan                                                                           | Fan                                                                                                  | Kullanilmiyor     |                                        |
| Relay 3              | Aydinlatma/Alarm                                                              | Aydinlatma/Alarm                                                                                     | Kullanilmiyor     |                                        |
| Relay 4              | Emis Hatti Valfi/Trim<br>Heater/Alarm/ Uzaktan<br>Kontrol                     | Emis Hatti Valfi/Alarm/ Uzaktan<br>Kontrol                                                           | Kullanilmiyor     |                                        |
| Relay 5              | Defrost                                                                       | Defrost (N/O)                                                                                        | Kullanilmiyor     |                                        |

\* Alarm ozelligi aktif olmasi icin parametrelerden izleme (monitor) probu olarak secilmesi lazim.

\*\* Alarm ozelligi aktif olmasi icin parametrelerden prob tipi "logging/Alarm" olarak secilmesi lazim.

#### Switched Resistor Direnc Degerleri

Switched resistor fonksiyonu "P-19" parametresinden acilip veya kapatilabilir. Bu fonksiyon aktif hale getirilip ve kullanilirsa, sabit degerli direnc kullanilarak kontrolorde ekstra dijital girisi tanimlanmis olucaktir. Baglanti sekli icin Switched resistor baglanti ornegi bolumune bakabilirsiniz. Direncin bagli oldugu anahtar veya kuru kontak, konum degistirdigi zaman, cihaz ayni zamanda hem sicaklik degerini olcup ve kayit yapacaktir hem dijital giris gorevini yapacaktir.

Fonksiyonun dogru calismasi icin, bagli olan prob tipine gore asagidaki tablodaki gibi sabit degerli direnclerin kullanilmasi gerekiyor.

| Prob Tipi          | Direnc Degeri |
|--------------------|---------------|
| PT10               | 820Ω          |
| NTC2K, NTC2K25, 3K | 590Ω          |
| 5К,                | 1kΩ           |
| NTC1               | 2k7Ω          |
| NTC10K(2)          | 2k2Ω          |

Kullanilan direncler %1 hassasiyetle veya daha iyi olmasi gerekiyor ve 0.25 W guc degerine sahip olmasi gerekiyor. Sicaklik olcumlerinde daha dogru olcum icin RDM % 0.1 hassasii olan direcnlerin kullanilmasi oneriyor.

Not: Switched resistor fonksiyonu 470R veya 700R problari ile beraber kullanilamaz.

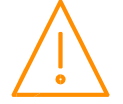

Cihaz kurulum veya servis esnasinda elektirk enerjisinin kapali oldugundan emin olmanizi onemle rica ederiz.

www.resourcedm.com www.seton.com.tr Switched resistor fonskiyonu kullanilmayan tum prob girislerinde, tum prob tipleri icin sicaklik olcme araligi -49°C ve +128°C arasindadir. Switched resistor fonksiyonu kullanilan prob girislerinde bu aralik -42°C ve +60°C arasinda kisitlanmistir. Eger ful sicaklik olcum araligi gerekiyor ise ve swithced resistor fonksiyonuna ihtiyac yoksa P-19 parameterinde gerekli ayarlamayi yapabilirsiniz.

**Not**: PT1000, NTC2K veya NTC2K25 prob tipleri icin swithced resistir fonksiyonu LT (Negatif) ve HT (Pozitif) sistemlerde kullanilabilir. Diger tum prob tipleri icin bu fonksiyon sadece HT (Positif) sistemlerde kullanilabilir.

#### Transmitter Girisi – Elektronik Genlesme Valfine Ozel

Mercury 3 E tipi kontrolorlerde kullanilan basinc transmitterine bagli (4-20 mA veya 0-10 V) 2 baglanti sekli mevcut. Transmitter tipi "P-17" parametresinden secilebilir. Daha sonra "P-35 & P-36" parametreleri ayarlandiktan sonra transmitter dogru degerleri gosterecektir.

#### Siparis Bilgileri

Mercury MK3 kontrolor siparisi icin asagidaki tablodaki bilgiler kullanilabilir.

#### PR0740- X Y Z CAS

| X | Aciklama               |
|---|------------------------|
| М | Mekanik Role           |
| E | Solid State Role (SSR) |

| Y | Aciklama               |
|---|------------------------|
| D | Ekranli                |
| R | Ekransiz/Uzaktan Ekran |

| Z   | Aciklama            |
|-----|---------------------|
| IP  | Ethernet Haberlesme |
| 232 | RS232 Haberlesme    |

#### ORNEK

IP haberlesmeli, SSR roleli, ve uzaktan ekranli olan modeli siparis etmek icin:

#### PR0740 - ERIPCAS

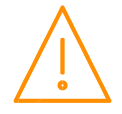

### Kontrolor Ayarlari

Cihaza erisim yontemleri asagidaki gibidir:

Seriyal Haberlesmeli olan modellerde:

- Cihazin on panelindeki tuslari kullanarak.
- Bilgisayar ile cihazin haberlesme portuna baglanti, bunun icin RDM websitesinde gerekli uygulama mevcut.
- 485 aglarinda Legacy modul ile.
- RDM Data Manager uzerinden.
- IP haberlesme agi uzerinden.

Ethernet haberlesmeli olan modellerde:

- Cihazin on panelindeki tuslari kullanarak
- IP haberlesme agi uzerinden.
- RDM Data Manager uzerinden.

#### On Panel'den Kurulum

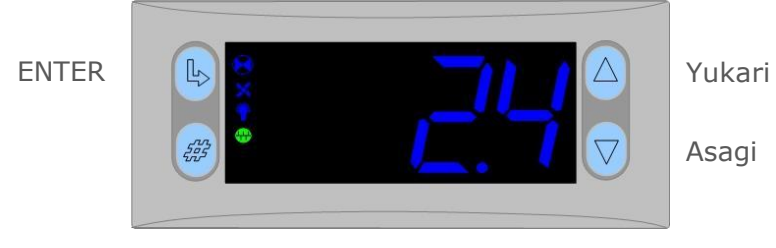

Parametre ayar menusune girmek icin "ENTER" ve "ASAGI" tuslarini yaklasik 3 saniye boyunca eszamanli basili tutmaniz gerekiyor, islemi dogru yaparsaniz ekranda "Ent" yazisi cikacaktir. Menuye girmek icin tekrar "ENTER" tusuna basmaniz gerekiyor. Ilk gosterilen menu "IO" olucaktir, diger menulere gecis yapmak icin "YUKARI" veya "ASAGI" tuslarini kullanibilirsiniz.

#### Kurulum Menusu

| Ekran | Aciklama                                    | Ilgili Bolum                                     | Ekran | Aciklama                       | Ilgili bolum                    |
|-------|---------------------------------------------|--------------------------------------------------|-------|--------------------------------|---------------------------------|
| IO    | Giris/Cikis'lari<br>Goruntuleme             | <u>Giris/Cikis Tablosu</u>                       | nEt   | Ag Ayarlari                    | <u>Network</u><br>Configuration |
| PArA  | Parametre Menusu                            | <u>Set view</u><br><u>parameters</u>             | SoFt  | Program Versionu               |                                 |
| Unit  | Prob tipi ve Sicaklik<br>Birim Secimi       | <u>Set View Unit</u>                             | FANS  | Fan Kontrol Moduna<br>Gecis    | Fans Only                       |
| PrES  | Basinc Birim Secimi                         | <u>Set Pressure Unit</u>                         | CASE  | Case Off Moduna Gecis          | Case Off                        |
| diSP  | Tam sayi veya ondalikli<br>Gosterme seciimi | Display                                          | Ligt  | Aydinlatma Moduna<br>Gecis     | Lights Only                     |
| tyPE  | Kontrolor Tipi Secimi                       | <u>Set/view</u> <u>controller</u><br><u>type</u> | OFSt  | Problar icin Ofset<br>Ayarlari | Probe Offset                    |
| rtc   | Gercek Zaman Saati<br>Ayari (RTC)           | Gercek Zaman<br>Saati                            | tESt* | Test Modu                      | Bknz. NOT 1                     |
|       |                                             |                                                  | ESC   | Cikis                          |                                 |

**\*NOT1**: Kontrolor ilk acildigi zaman roleleri manuel olarak test etme fonksiyonuna sahiptir. Bu fonksiyona ulasmak icin "tESt" menusunu secmek lazim. Bu menuye giris yapildiktan sonra "r-01" (role 1) ekranda gosterilecek, diger rolelere gecmek icin yukari veya asagi tuslari kullanilabilir. Denemek istediginiz roleyi secip ve degerini 0 dan 1 olarak degistirip ve ENTER tusuna basarak roleyi aktiflestirebilirsiniz.

Bu fonksiyon sadece cihaza elektrik enerjisi geldikten sonraki 30 saniyede icin gecerlidir, bu sure gecdikten sonra "tESt" menusu gosterilmeyecektir.

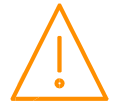

Cihaz kurulum veya servis esnasinda elektirk enerjisinin kapali oldugundan emin olmanizi onemle rica ederiz.

### Onerilen Kurulum Yontemi

Eger cihazlari ag uzerinden degil ve on tarafdaki tuslari kullanarak ayarlamak isterseniz, asagidaki adimlari takip edebilirsiniz .

#### rtc. Gercek Zaman Saat Ayarlari (Aq uzerinden baqli olan cihazlarda otomatik olarak ayarlanmaktadir)

- a.
- YUKARI veya ASAGI tuslari ile "rtc" menusunu secemelisiniz ENTER tusuna basin, ekranda "t-1" yazisi cikacaktir. ENTER tusuna tekrar basin b.
- YUKARI veya ASAGI tuslari ile dogru saati secin (0 23) ve ENTER tusuna tekrar basin C.
- YUKARI tusuna basarak "t-2" parametresini secin, ENTER tusuna basin d.
- YUKARI veya ASAGI tuslari ile dogru dakikayi secin (0 59) ve ENTER tusuna basin e.
- f. Ayni yontemi "t-3" ve saniye ayari icin yapin (0 59 saniye)
  g. Ayni yontemi "t-4" ve gun ayari icin yapin (0 31)
- h. Ayni yontemi "t-5" ve ay ayari icin yapin (0 12)
- i. –

Ayni yontemi "t-6" ve yil ayari icin yapin (0 - 99) Yukari tusuna basarak "ESC"'I secin ve ENTER tusuna basdiktan sonra ayarlar kaydetilip ve ekranda "rtc" yazisi gosterilecektir.

#### Zaman ayari tamamlanmistir

#### type. Kontrolor Tip Ayarlari

- a. YUKARI veya ASAGI tuslari ile "type" menusunu seciniz ve ENTER tusuna basin
- b. Dolap veya Soguk Oda tiplerinin arasinda gecis yapmak icin YUKARI veya ASAGI tuslarini kullanabilisiniz. (bknz. sayfa 4)
- c. ENTER tusuna basin.
- d. "ESC"'yi secin.
- e. ENTER tusuna basin.

#### Kontrolor tipi secimi tamamlanmistir

#### PArA. Parametre Menusu

- a. Kurulum menusunden "PArA" menusunu secin
- b. ENTER tusuna basarak parameter menusune erisebilisiniz.
- c. Ilk parametre olan "P-01" ekranda gosterilecektir. YUKARI veya ASAGI tuslarina basarak diger parametrelere gecis yapilabilir. Asagidaki Parametre Listesi bolumunden, hangi parameter ne anlama geldigini gorebilirsiniz.
- d. ENTER tusuna basarsaniz o parametrenin degerini gorebilirsiniz.
- YUKARI veya ASAGI tuslari ile parametrenin degerinin degistirebilir ve ENTER tusuna basarak e. parametrenin yeni degerini hafizaya kayit yapabilisiniz.
- f. Parametrenin liste numarasi (ornek P-20) ekranda gosterilecektir.
- Listenin son iki parametresi dFLt ve ESC. "ESC" secilirse tum parameter ayarlari kayit olup ve q. parameter menusunden cikis yapilir.
- "dFLt" secilirse tum parametrelerin degeri fabrikasyon ayarlarina geri doner. h.

#### Unit. Sicaklik Sensor Tipleri ve Sicaklik Birimi Ayarlari

Kurulum menusunden "Unit" menusune gelip ve ENTER tusuna basdiktan sonra 0-19 arasi bir deger gosterilecektir, bu degerleri anlami asagidaki gibidir:

#### **Prob Tipleri**

- 0 PT1000 Celsius
- 1 PT1000 Fahrenheit
- 2 NTC2K Celsius
- 3 NTC2K Fahrenheit
- 4 470R Celsius
- 5 470R Fahrenheit
- 6 700R Celsius
- 7 700R Fahrenheit
- 8 3K Celsius
- 9 3K Fahrenheit

- 10 NTC2K25 Celsius
- 11 NTC2K25 Fahrenheit
- 12 5K Celsius
- 13 5K Fahrenheit
- 14 6K Celsius
- 15 6K Fahrenheit
- 16 NTC10K Celsius
- 17 NTC10K Fahrenheit
- 18 NTC10K(2) Celsius (USA NTC10K)
- 19 NTC10K(2) Fahrenheit (USA NTC10K)

YUKARI veya ASAGI tuslari ile uygun degeri secip ve ENTER tusuna basarak kaydedebilirsiniz.

#### Sicaklik birimi ve prob tipi ayari tamamlanmistir

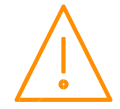

Cihaz kurulum veya servis esnasinda elektirk eneriisinin kapali oldugundan emin olmanizi onemle rica ederiz.

#### PrES. Basinc Birimi Ayari

Kurulum menusunden "PrEs" menusune gelip ve ENTER tusuna basdiktan sonra asagidaki degerlerden biri gosterilecektir:

- **0**: Basinc olcum biri Bar olarak secilir.
- 1: Basinc olcum birimi Psi olarak secilir.

#### diSP. Deger Goruntuleme Ayarlari

Kurulum menusunden "diSP" menusune gelip ve ENTER tusuna basdiktan sonra asagidaki degerlerden biri gosterilecektir:

- 0: Ondalikli goruntuleme
- 1: Tam sayi goruntuleme.

### Parametre Tablosu

Parametre listesi kontrolor tipine gore degisiklik gosterebilir. Bu liste kontrolor tipi ( E veya M ) gore degisir. Mesela "P-08" superheat set degerini ayarlamak icin ve M tipi kontrolorde bu parameter listede gosterilmeyecektir. Tablonun sol tarafindaki bolumde mevcut olmayan parametreler gri renk ile gosterilmekte.

#### Parametre tabloso ve aciklamalari dokumanin son bolumune eklenmistir.

\* Transmitter span kullanilan transmitterin olcum araligini kontrolore tanimlamak icin kullanilacaktir. "Span" transmitterin toplam olcum araligi olup, "Offset" sifirin altinda olcdugu degerdir.

ORNEK: RDM PR0162: olcum araligi -1 bar to 65 bar

Span = 66 Bar (957 psi) Offset = -1 Bar (-15 psi)

#### P-31 Parametresi icin sogutucu gaz tablosu

| No. | Gas   | No. | Gas   | No. | Gas   | No. | Gas   | No. | Gas   |
|-----|-------|-----|-------|-----|-------|-----|-------|-----|-------|
| 0   | None  | 6   | R401A | 12  | R407A | 18  | R507  | 24  | R449A |
| 1   | R22   | 7   | R401B | 13  | R407B | 19  | R717  | 25  | R513A |
| 2   | R32   | 8   | R401C | 14  | R407C | 20  | R290  |     |       |
| 3   | R134a | 9   | R402A | 15  | R500  | 21  | R744  |     |       |
| 4   | R142B | 10  | R402B | 16  | R502  | 22  | R407F |     |       |
| 5   | R227  | 11  | R404A | 17  | R503  | 23  | R410A |     |       |

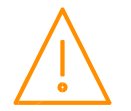

### Yuk Azaltma

CO2 sistemlerde kompresor arizalari durumunda veya CO2 yuksek tank basinci durumunda yuz azaltmak icin kullanirli. Bu fonksiyon sistemin yukunu veya tankdaki basinci azaltmak icin kullanilir ( "CO2 Case Off" mode 1 veya mode 2 )

Mod 1'de LLV/EEV acik ve fanlar kapali duruma gecer, mod 2'de LLV/EEV kapanir ve fanlar durdurulur.

### Superheat Hesaplama Secenekleri

EEV kontrolu icin gerekn superheat farkli yontemler ile hesaplanabilir. Bu secim P-17 parametresinden (Evap Select) yapilabilir:

- Lokal Kontrolore bagli olan evaporator ve emis hatti sicaklik problarinin degerlerine gore superheat hesaplanir.
- Rem1 Kontrolore bagli olan emis hatti sicaklik probu ve Mercury Hub'a (PR0018-PHI) bagli olan basinc transmitterin'den gelen basinc degerine gore superheat hesaplanir.
   Not: Sadece RS232 haberlesmeli versiyonlar icin.
   Mercury Hubin olcdugu basinc degeri kullanilan ve secilen gaz turune gore sicaklik degerine cevrilip ve Hub'a bagli olan tum kompresorlere gonderilir.
   Not: Haberlesme ID'si (P-30) 0 olarak ayarlanmasi gerekiyor. Daha fazla bilgi icin Mercury Switch bolumune bakiniz.
- **Rem1/2/3** Kontrolore bagli olan emis hatti sicaklik probu ve ayni IP agi uzerinden merkezi sistem'den gelen basinc degerine gore superheat hesaplanir. Merkezi system kontrolorunden gelen basinc degeri kullanilan sogutucu gaz secimine gore sicaklik degerine cevrilir. Ip Futura veya Mercury Switch kullanilmasi gerekiyor.

**Not**: Haberlesme ID'si (P-30) merkezi system kontrolorunun ag ID'si (Rotary Switch) ile ayni olarak ayarlanmasi gerekiyor. Bu yontem PR0018-PHI Hub ile beraber kullanilamaz. Daha fazla bilgi icin Merkezi system kontrolor bolumune bakiniz.

Broadcast ID (P-30) must be set to the pack's network ID (rotary address), this method cannot be used when using a PR0018-PHI Hub, See section: <u>Plant Pack Controller</u> below.

• **Trans V/ mA** – Kontrolore bagli olan emis hatti sicaklik probu ve basinc transmiterinden gelen basinc bilgisinin sicakliga cevirlmis degerleri kullanilarak superheat heasplanir. Daha fazla bilgi icin Lokac Analog Giris bolumune bakiniz.

### Basinc ile EEV kontrol

#### Mercury Switch (PR0018-PHI)

(P-17 = Rem1)

Mercury Switch ada mantigi (yakin mesafe) ile yerlestirilen dolaplarin genlesme valfinin kontrolunde kullanilarbilir. Emis hatti uzerinde bagli olan basinc transmitteri Mercury Switch'in 4-20 mA girisine baglanti yapilmasi gerekiyor ve olculen basinc degeri sistem'de kullanilan sogutucu gaz'a gore sicaklik degerine cevirilecektir. Bu sicaklik degeri Switche bagli olan butun kontrollorlere gonderilecektir ve local olarak kontrolore bagli olan emis hatti sicaklik probun'dan olculen sicaklik degeri ile beraber superheat hesallanacaktir. RDM evaporator emis probunun'da kullanilmasi tavsiye eder, cunku Mercury Switch ile herhangi bir haberlesme arizasi durumunda bu probun olcdugu sicaklik degeri superheat hesaplanmasi'da kullanilacaktir. Daha fazla bilgi icin Mercury Switch (PR0018-PHI) manuelini bakiniz.

Not: Bu yontem sadece RS232 heberlesmeli cihazlar icin kullanilabilir.

#### Merkezi Sistem Kontrolorun'den Gelen Basin Bilgisi

(P-17 set to Rem1/ Rem2/ Rem3) (P-30 set to Merkezi kontrolor ag ID'si) (P-31 set to Sogutucu gaz)

Merkezi sistem kontroloru uzerinde bagli olan basinc transmiteri girisine gore P-17 parametresi ayarlanir. P-30 parametresi, merkezi system kontrolorunun ag ID'si olan rotary switchlere gore ayarlanmasi gerekiyor. P-31 parametresinden sogutucu gaz secimi ve P-32 parametresinden basinc olcum sekli (mutlak veya gauge) ayarlanir.Bu yontem PR0018-PHI Hub ile birlikte kullanilamaz.

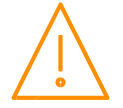

Please ensure all power is switched off before installing or maintaining this product.

#### Analog Transmiter Girisi – mA veya Vdc

(P17 set to Trans mA or Trans V) (P-31 to P-36 kullanilan transmitter gore ayarlanmasi lazim)

Donus hattina bagli olan bir basinc transmiteri dogrudan cihazin analog girisine baglanabilir. Kontrolor bu basinc degerinden evaporasyon sicakligini elde ediyor ve donus hattina bagli olan sicaklik probunun olcdugu deger ile beraber superheat hesaplaniyor. Herhangi bir transmitter arizasi durumunda kontrolor evaporator in probunun olcdugu degeri kullanarak superheati hesaplayacaktir.

### Maximum Calisma Basinci (MOP)

Eger kontrolor emis hatti basincini olcmek icin lokal veya uzaktan bir basinc transmitterine bagli bir sekilde ayarlandi ise P-37, P-38 ve P-39 parametreleri kullanilarak MOP alarm fonksiyonu kullanilabilir. MOP alarm durumunda kontrollor genlesme valfini kapataray veya kisarak kontrol saglayacaktir. MOP alarm durumunda kontrolor maximum valf acikligini ayarlanan

### Ref Weighting

Superheat hesaplanmasinda cihaza bagli lokal bir basinc transmitteri kullanildigi zaman, Mercury kontrolor likit ve gaz basincinin ortalamasini kullanarak sicaklik hesaplamasini yapabilmektedir. Ornegin, Ref Weigth Parameter %50 olarak secilirse, kontrolor %50 likit ve %50 gaz basincini kullanarak basinc degerini hesaplayacaktir. Bu deger %1 ile %99 olarak secilebilir, boylelikle en uygun ortalama degeri hesaplanabilir.

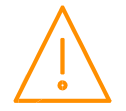

### Genlesme Valfi Kontrol Algoritmasi

Kontrolor 3 farkli yontem ile genlesme valfini kontrol edebilir. Bu yontemler "P-11" parametresinde secilebilir.

#### EEV

Bu yontem fabrika ayari ve en yaygin kontrol yontemidir. Kontrol sicakligi (air on ve air off ortalamasi) valfin calismaya baslamasini saglayacaktir. Kontrol sicakligi set degerinin (P-01) ustune ciktigi zaman valf calismaya baslayacaktir ve superheat degerinin olculmesi icin 30 saniye boyunca baslangic aciklik degeri kadar (P-56) acilacaktir, bu sure icinde valf durumu "Start" seklinde olucaktir.

30 saniyeden sonra valfin durumu "Run" olarak degisecek ve valfin kontrolo superheat set degerine gore (P-08) yapilacaktir. Eger superheat degeri set degerinde daha yukses ise valf acilacaktir ve daha dusuk ise valf kapanmaya basliyacaktir.

Likit gelmesine karsi bir onlem olarak, P-54 parametresi suresinden daha fazla bir sure kadar superheat cok fazla duserse (superheat problem degerinden (P-52) daha dusuk), valf P-54 parametresi suresi kadar superheat problem acikligina (P-53) gelicek ve valf durumu "Problem" olarak degisecektir. Bu sure bittikten sonra valf "Start" ve "Run" senariyolarini tekrarlayacaktir. Eger superheat degeri hala dusuk ise valf tekrar "Problem" moduna gecip ve yukarida anlatilan dongu tekrarlanacaktir.

Herhangi bir noktada eger kontrol sicakligi set degerinden (P-01) diferansiyel degeri (P-02) kadar daha dusuk olursa valf tamamen kapatilacaktir. Kontrol sicakligi tekrar set degerinin ustune ciktigi zaman valf tekrar calismaya baslayaip ve yukaridaki senariyo tekrarlanacaktir.

Ozet olarak, valfin calismaya baslayip ve durmasi kontrol sicakligina gore ve aciklik orani superheat degerine gore kontrol edilecektir.

#### EET

Bu yontem valf acikligini kontrol sicakligina gore yapacaktir. Eger kontrol sicakligi set degerin'den daha yukses ise valf acilacak ve daha dusuk ise valf kapanacaktir, aradaki fark ne kadar fazla olursa valfin acilma va kapanma hizi daha hizli olucaktir.

Guvenlik onemli olarak superheat degeri gozetlenecektir ve superheat problemiden daha dusuk olursa valf "Problem" moduna gecip ve tekrardan "Start" ve "Run" dongulerinin tekrarlayacaktir.

#### EEV/ EET

Bu yontem yukarida anlatilan EEV ve EET yontemlerinin ikisinide kullanmaktadir. Valf aciklik degeri sicaklik set degeri yakinlarinda valfin aciklik degerini kontrol edecektir ve superheat degeri, superheat set degerine yaklastigi zaman valfin kontrolu superheat degerine gore yapilacaktir. Boylece valfin aciklik degeri superheat ve kontorl sicakligi degerine gore degisecektir ve hem sicaklik ve hem superheat set degerleri yakalnamaya calisilacaktir.

### Calisma Fonksiyonlarina Gore Rolelerin Durumu

| Role 1-3<br>Durumu | Fonksiyon              | Baglanti<br>Kontagi | Role 4-5<br>Durumu | Fonksiyon            | Baglanti<br>Kontagi |
|--------------------|------------------------|---------------------|--------------------|----------------------|---------------------|
| Relay 1 off        | Valf / Kompresor A ON  | N/C                 | Relay 4 off        | Suction or Trims off | N/O                 |
| Relay 1 on         | Valf / Kompresor A OFF | N/C                 | Relay 4 on         | Suction or Trims on  | N/O                 |
| Relay 2 off        | Fan ON                 | N/C                 | Relay 4 off        | Alarm Relay = Alarm  | N/C                 |
| Relay 2 on         | Fan OFF                | N/C                 | Relay 4 on         | Alarm Relay = OK     | N/C                 |
| Relay 3 off        | Aydinlatma ON          | N/C                 | Relay 4 off        | Kompressor B off     | N/O                 |
| Relay 3 on         | Aydinlatma OFF         | N/C                 | Relay 4 on         | Kompressor B on      | N/O                 |
| Relay 3 off        | Alarm Rolesi = Alarm   | N/C                 | Relay 5 off        | Defrost OFF          | N/O                 |
| Relay 3 on         | Alarm Rolesi = OK      | N/C                 | Relay 5 on         | Defrost ON           | N/O                 |

Normalde acik (N/O) ve normalde kapali (N/C) kontaklari, kontrolorde enerji olmadigi zaman ortak kontaga bagli olan kontaklari isaret etmektedir. N/C kontaklara bagli olan fan ve aydinlatma kontrolorun enerjisi kesildigi zaman calismaya devam edecekler ve N/O kontagina bagli olan defrost ve kapi isiticisi kapatilacaktir.

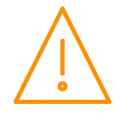

### Defrost Esnasinda Ekran ve Rolelerin Durumu

| Durum:                    | Pump<br>Down | Defrost<br>Min | Defrost<br>Max | Damlama | Fan<br>Gecikme | Recovery |
|---------------------------|--------------|----------------|----------------|---------|----------------|----------|
| Screen:                   | DEF          | DEF            | DEF            | DEF     | DEF            | REC      |
| Def LED:                  | On           | On             | On             | Off     | Off            | Off      |
|                           |              |                |                |         |                |          |
| RLY 1 LLV                 | Closed       | Closed         | Closed         | Closed  | Open           | Open     |
| RLY 4 Suction Line        | Off          | On             | On             | On      | Off            | Off      |
| RLY 4 Trim on in defrost  | On           | On             | On             | On      | On             | On       |
| RLY 4 Trim off in defrost | Off          | Off            | Off            | Off     | Off            | On       |
| RLY 5 Defrost Rolesi      | Off          | On             | On             | Off     | Off            | Off      |
| RLY 3 Aydinlatma Rolesi   | On           | On             | On             | On      | On             | On       |
| RLY 2 Fans (On in DF)     | On           | On             | On             | On      | Off            | On       |
| RLY 2 Fans (Off in DF)    | On           | Off            | Off            | Off     | Off            | On       |

#### Defrost Tipi (P-91)

Eger P-91 gas olarak secilirse, defrost suresi boyunca 1. Kompresor calisacaktir.

#### Defrost Sonlandirma

"Defrost sonlandirma" probunun sicaklik degeri "defrost sonlandirma" parametresini degerine ulasirsa defrost sonlandirilacaktir. Eger "Defrost sonlandirma" probu kullanilmiyor ise:

Fanlar defrost sirasinda OFF olarak secildise evep giris sicakligi dikkate alinacaktir, Ve ya

Fanlar defrost sirasinda ON olarak secildise evap ufleme probunun sicakligi dikate alinacaktir.

Eger evap giris probu kullanilmiyorsa evap ufleme probu dikkate alinacaktir. Eger bu prob arizali ise defrost sonlandirma zamana gore yapilacaktir.

#### Defrost Sonrasi Fanlarin Devreye Girme Gecikmesi

Defrost sonrasi fanlari tekrar calismasi asagidaki gibidir:

Eger "fan gecikme modu" zaman olarak secilise, fan calisma gecikmesinden sonra $\operatorname{Ve}\nolimits$ ya

"fan gecikme modu" sicaklik olarak secilse defrost sonlandirma probunun sicaklik degeri fan gecikme set degerine ulasdigi zaman ve ya gecikme zamanina gore fanlar tekrar calismaya baslayacaktir (hangisi daha erken olursa).

Eger "Defrost sonlandirma" probu kullanilmiyor ise:

Fanlar defrost sirasinda OFF olarak secildise evep giris sicakligi dikkate alinacaktir, Ve ya

Fanlar defrost sirasinda ON olarak secildise evap ufleme probunun sicakligi dikate alinacaktir.

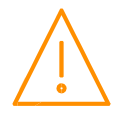

### Ag Ayarlari – RS232 Baglantisi Icin

Kurulumun son asamasi cihazin ag adresini belirlemektir. Bu asama kesinlikle kontrolor aga baglanmadan once yapilmasi gerekir.

RS232 baglanti arayuzu olan bir Mercury 3 kontrolorunu bir aga baglarken, oncelikle cihazi bir haberlesme modulune baglamaniz gerekmektedir. Bu moduller, 485 Legacy, IP Futura, Mercury Switch veya kablosuz sebeke arayuzu olabilir. IP baglanti arayuzu olan cihazlar icin IP haberlesme bolumune bakabilisiniz.

#### RS485 Legacy modul

RS485 kullanarak, kontrolor otomatik olarak aga kayit olma fonksiyonuna sahiptir. Eger adres ayari yanlis yapildisa, cihazin adresini 00-0 girerek resetlemek ve tekrardan dogru adresin girilmesi gerekiyor.

RS485 legacy modulu baglandiktan sonra "Net" menusunden hangi ayarlarin yapiliyor olmasi degisecektir. Bu modul sadece "Genus" protokolun desteklemetedir.

| Ekran | Opsiyon                                                                                         |
|-------|-------------------------------------------------------------------------------------------------|
| 485t  | 485 ag tipi                                                                                     |
| 485A  | 485 Adres/ Ad                                                                                   |
| gAdd  | Kontrolore verilen adres                                                                        |
| rLog  | Kontroloru tekrar aga kayit yapmak                                                              |
| ClrA  | Adres/Ad kontrolorden silmek                                                                    |
| ESC   | Ag menusunden cikis. Yapilan degisikliklerin kayit olmasi icin bu secenek kesinlikle secilmeli. |

**485t** opsiyonu ag tipine gore iki deger gostermektedir:

| Deger | Ag Tipi                       |
|-------|-------------------------------|
| 1     | Genus uyumlu (tum versionlar) |
| 2     | RDM kablosuz sebeke sistemi   |

RS485 icin "1" secili olmasi gerekir.

**485A** opsiyonu Genus uyumlu agda kontrolorun adini temsil eden bir deger gosterecektir. Ornek olarak eger "05-6" degeri gosteriliyorsa kontrolor "RC05-6" adi ile baglanmaya calisacaktir.

**gAdd** opsiyonu hexadecimal formatinda cihaza verilen ag adresini gosterecektir. Bu adres Data Manager tarafindan otomatik olarak verilecektir.

**rLog** opsiyonu kontrolorun tekrar aga baglanmasina izin vericektir. "rLog" mesaji yanip sonucektir ve onaylamak icin Enter tusuna basilmasi gerekir, iptal etmek icin yukari ve ya asagi tuslarina basilabilir.

**CIrA** opsiyonu kontrolorun ag adresi ve adini silecektir. "CIrA" mesaji yanip sonecektir, onaylamak icin Enter tusuna basilmasi gerekir, iptal etmek icin yukari ve ya asagi tuslarina basilabilir.

#### Hizli Ag Adresi Resetleme

Bu modu kullanmak icin, Enter, yukari ve asagi tuslarinin hepsini yaklasik 3 saniye boyunca ekranda ClrA mesaji cikana kadar basili tutmaniz lazim. ClrA gosterilen ilk opsiyon olacaktir.

| Ekran | Opsiyon        |
|-------|----------------|
| ClrA  | Adres/Ad silme |
| ESC   | Cikis          |

Islemi gerceklestirmek icin ClrA opsiyonun Enter tusunu basarak secebilisiniz. "ClrA" mesaji yanip sonucektir ve onaylamak icin Enter tusuna basilmasi gerekir, iptal etmek icin yukari ve ya asagi tuslarina basilabilir.

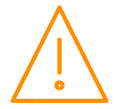

#### Wireless Mesh Modul

Baglanti icin bu modul kullaniliyorsa "Net" menusu 'RS485' de olana benzer degerleri gosterecektir. Farkli olan tek nokta **485t** opsiyonun degeri "2" olarak secilmeli ve onceki bolumdeki adimlar takip edilmeli. Daha fazla bilgi icin Data Manager kurulum ve PR0730 Wireless Mesh Network Modulun dokumanlarini inceleyebilirsiniz.

#### IP Futura modul

Bir IP sisteminde iki opsiyon vardir:

- IP-L
- IP-r

IP-L kontrolore statik IP verilmesini saglamaktadir. Boylece cihaz musterinin yerel agina baglandiktan sonra her kontrolor bir web tarayicisi tarafinda erisilebilmektedir.

IP-r sistemdeki her bir kontrolore ozgun bir numara verilmesini saglamaktar (roraty switchler ile). Daha sonra bu numaralara sistemin DHCP serveri tarafinda (ornek: Data Manager) dinamik bir IP adresi verilecektir.

#### IP-L

Bu yontemde, oncelikle 3 rotary switchi sifir konumuna getirmeniz lazim ve daha sonra modulu kontrolore takamaniz lazim.

- `**nEt**' menusune girmeniz gerekiyor.
- Enter tusuna basdiktan sonra ekranda "IP-L" gosterilecektir, Enter tusuna bir daha basmaniz lazim.
- Asagidaki tabloyu kullanarak IP adresini ayarlayabilirsiniz

| Ekran | Opsiyon                                                                      |
|-------|------------------------------------------------------------------------------|
| IP-1  | IP Adress byte 1                                                             |
| IP-2  | IP Adress byte 2                                                             |
| IP-3  | IP Adress byte 3                                                             |
| IP-4  | IP Adress byte 4                                                             |
| nL    | Network Mask Uzunlugu (bknz. Asagidaki tablo)                                |
| gt-1  | Gateway Adress byte 1                                                        |
| gt-2  | Gateway Adress byte 2                                                        |
| gt-3  | Gateway Adress byte 3                                                        |
| gt-4  | Gateway Adress byte 4                                                        |
| ESC   | Cikis. Yapilan degisiklikleri kayit etmek icin bu opsiyonu secmeniz gerekir. |

#### IP-r

Bu yontemde modulu kontrolore baglamadan kontroloro ozgun bir numara vermek icin rotary switchleri ayarlamaniz lazim, daha sonra modulu kontrolore ve aga baglayabiirsiniz.

- `nEt' menusune girmeniz gerekiyor
- Enter tusuna basdiktan sonra ekranda "IP-r" gosterilecektir, Enter tusuna bir daha basmaniz lazim.
- DHCP serveri tarafında verilen adresi gorebilisiniz.

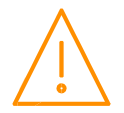

#### Network Mask Uzunlugu

Eger Network Mask degeri IP formatinda belirlendise, ceviri yapmak icin asagidaki tabloyu kulanabilirsiniz:

T

| Mask            | Length | Mask          | Length | Mask        | Lenath |
|-----------------|--------|---------------|--------|-------------|--------|
|                 |        | 255.255.254.0 | 23     | 255.254.0.0 | 15     |
| 255.255.255.252 | 30     | 255.255.252.0 | 22     | 255,252,0,0 | 14     |
| 255.255.255.248 | 29     | 255.255.248.0 | 21     | 255.248.0.0 | 13     |
| 255.255.255.240 | 28     | 255.255.240.0 | 20     | 255 240 0 0 | 12     |
| 255.255.255.224 | 27     | 255.255.224.0 | 19     | 255 224 0 0 | 11     |
| 255.255.255.192 | 26     | 255.255.192.0 | 18     | 255 192 0 0 | 10     |
| 255.255.255.128 | 25     | 255.255.128.0 | 17     | 255.128.0.0 | 09     |
| 255.255.255.0   | 24     | 255.255.0.0   | 16     | 255.0.0.0   | 09     |

#### **Mercury Switch**

Bu modulu kullanarak baglanti ayarlari IP Futuraya benzer bir sekilde yapilmaktadir. Daha fazla bilgi icin Mercury Switch kullanim klavuzuna bakabilisiniz.

### Ag Ayarlari – IP Baglantisi Icin

IP baglanti arayuzu olan Mercury 3 kontrolorler herhangi bir modula ihtiyaci yoktur ve IP protokolu uzerinden haberlesme yapabilmektedir. Bu modelerde "Net" menusu asagidaki gibidir:

| Ekran       | Opsiyon                                                                         |
|-------------|---------------------------------------------------------------------------------|
| IP-L / IP-r | Statik IP adresi belirleme ve goruntuleme / Sadece DHCP IP adresini goruntuleme |
| Id          | 3 rakamli ag adresi                                                             |
| AtyP        | IP-r / IP-L secimi                                                              |
| ESC         | Cikis                                                                           |

IP Futura/Switch'a benzer bir sekilde IP-L kontrolore sabit bir IP adres secimi ve IP-r ozgun bir numara secimi yapilmasini saglar. IP-L ve IP-r arasında secim yapmak icin "AtyP" opsiyonundan yapabilisiniz.

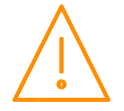

### Giris ve Cikislari Goruntuleme

Fonksiyon menusunden "I/O" menusunu secerek kontrolorun giris, cikis ve durumunu goruntuluyebilirsiniz.

### Giris/Cikis Tabloso

| Numara | Giris/Cikis              | Aralik*<br>°C (°F)        | Adim | Birim | М<br>Туре<br>1&2 | М<br>Туре<br>3&4 | М<br>Туре<br>5&6 | E<br>Type<br>3&4 | E<br>Type<br>5&6 |
|--------|--------------------------|---------------------------|------|-------|------------------|------------------|------------------|------------------|------------------|
| I-01   | Kontrol Sicakligi        | -42 to 128 (-43.6 to 262) | 0.1  | Deg   | $\checkmark$     | $\checkmark$     | $\checkmark$     | $\checkmark$     | $\checkmark$     |
| I-02   | Goruntuleme Sicakligi    | -42 to 128 (-43.6 to 262) | 0.1  | Deg   | $\checkmark$     | $\checkmark$     | $\checkmark$     | $\checkmark$     | $\checkmark$     |
| I-03   | Evap Emis Probu          | -49 to 128 (-56.2 to 262) | 0.1  | Deg   | $\checkmark$     | $\checkmark$     | $\checkmark$     | $\checkmark$     | $\checkmark$     |
| I-04   | Evap Ufleme Probu        | -49 to 128 (-56.2 to 262) | 0.1  | Deg   | $\checkmark$     | $\checkmark$     | $\checkmark$     | $\checkmark$     | $\checkmark$     |
| I-05   | Evap Probu               | -42 to 128 (-43.6 to 262) | 0.1  | Deg   | $\checkmark$     | $\checkmark$     | $\checkmark$     | $\checkmark$     | $\checkmark$     |
| I-06   | Emis hatti Probu         | -42 to 128 (-43.6 to 262) | 0.1  | Deg   | $\checkmark$     | $\checkmark$     | $\checkmark$     | $\checkmark$     | $\checkmark$     |
| I-07   | Superheat                | -30 to 60 (-54 to 108)    | 0.1  | Deg   | $\checkmark$     | $\checkmark$     | $\checkmark$     | $\checkmark$     | $\checkmark$     |
| I-08   | Kayit Probu              | -49 to 128 (-56.2 to 262) | 0.1  | Deg   | $\checkmark$     | $\checkmark$     | $\checkmark$     | $\checkmark$     | $\checkmark$     |
| I-09   | Defrost Probu            | -49 to 128 (-56.2 to 262) | 0.1  | Deg   | $\checkmark$     | $\checkmark$     | $\checkmark$     | $\checkmark$     | $\checkmark$     |
| I-10   | Alarm Sicakligi          | -49 to 128 (-56.2 to 262) | 0.1  | Deg   | $\checkmark$     | $\checkmark$     | $\checkmark$     | $\checkmark$     | $\checkmark$     |
| I-11   | Case Clean               | 0 (Off), 1 (On)           |      |       | $\checkmark$     | $\checkmark$     | $\checkmark$     | $\checkmark$     | $\checkmark$     |
| I-12   | Kapi Sensoru             | 0 (Kapali), 1 (Acik)      |      |       |                  |                  | $\checkmark$     |                  | $\checkmark$     |
| I-13   | Person Trapped           | 0 (OK), 1 (Alarm)         |      |       |                  | ĺ                | $\checkmark$     |                  | $\checkmark$     |
| T 14   | Ariza 2<br>(Integral)    | 0 (OK), 1 (Alarm)         |      |       | $\checkmark$     |                  |                  |                  |                  |
| 1-14   | Uzaktan Defrost<br>(EEV) | 0 (Off), 1 (On)           |      |       | $\checkmark$     |                  |                  | $\checkmark$     | $\checkmark$     |
| I-15   | Izleme Probu             | -49 to 128 (-56.2 to 262) | 0.1  | Deg   |                  | $\checkmark$     | $\checkmark$     | $\checkmark$     | $\checkmark$     |
| I-16   | Remote Evap Temp         | -49 to 128 (-56.2 to 262) | 0.1  | Deg   |                  |                  |                  |                  |                  |
| I-17   | MOP                      | 0 (Off), 1 (On)           |      |       |                  | $\checkmark$     | $\checkmark$     | $\checkmark$     | $\checkmark$     |
| I-18   | Uzaktan Defrost<br>(TXV) | 0 (Off), 1 (On)           |      |       | $\checkmark$     | $\checkmark$     | $\checkmark$     |                  |                  |
|        | Hub Trim Level (EEV)     | 0 to 100                  | 1.0  | %     |                  |                  |                  | $\checkmark$     |                  |
| I-19   | Divide Input             | 0 to 100                  | 1.0  | %     |                  |                  |                  | $\checkmark$     | $\checkmark$     |
| I-20   | Uzaktan Pressure         | -3.4 to 180.0             | 0.1  | Bar   |                  |                  |                  | $\checkmark$     | $\checkmark$     |
| I-21   | Lokal Basinc             | -3.4 to 180.0             | 0.1  | Bar   |                  |                  |                  | $\checkmark$     | $\checkmark$     |
| I-22   | Local Hesaplanan Sica    | -49 to 128 (-56.2 to 262) | 0.1  | Deg   |                  |                  |                  | $\checkmark$     | $\checkmark$     |
| I-25   | Load Shed                | 0 (Off), 1 (On)           |      |       |                  | $\checkmark$     | $\checkmark$     | $\checkmark$     | $\checkmark$     |
| I-30   | Ariza 1                  | 0 (OK), 1 (Alarm)         |      |       | $\checkmark$     | $\checkmark$     | $\checkmark$     | $\checkmark$     | $\checkmark$     |
| I-31   | Ariza 2                  | 0 (OK), 1 (Alarm)         |      |       | $\checkmark$     | $\checkmark$     | $\checkmark$     | $\checkmark$     | $\checkmark$     |
| I-32   | Ariza 3                  | 0 (OK), 1 (Alarm)         |      |       | $\checkmark$     | $\checkmark$     | $\checkmark$     | $\checkmark$     | $\checkmark$     |
| O-01   | Likit Hatti vanasi       | 0 (Off), 1 (On)           |      |       |                  | $\checkmark$     |                  |                  |                  |
| 0-02   | Basma Hatti vanasi       | 0 (Off), 1 (On)           |      |       |                  |                  | $\checkmark$     |                  | $\checkmark$     |
| O-03   | Kompresor A              | 0 (Off), 1 (On)           |      |       | $\checkmark$     |                  | ĺ                |                  | 1                |
| 0-04   | Kompresor B              | 0 (Off), 1 (On)           |      |       | $\checkmark$     |                  | Ì                |                  |                  |
| O-05   | Defrost                  | 0 (Off), 1 (On)           |      |       | $\checkmark$     | $\checkmark$     | $\checkmark$     | $\checkmark$     | $\checkmark$     |
| 0-06   | Aydinlatma               | 0 (Off), 1 (On)           |      |       | $\checkmark$     | $\checkmark$     | $\checkmark$     | $\checkmark$     | $\checkmark$     |
| O-07   | Fan                      | 0 (Off), 1 (On)           |      |       | $\checkmark$     | $\checkmark$     | $\checkmark$     | $\checkmark$     | $\checkmark$     |
| 0-09   | EEV Aciklik Degeri       | 0 to 100                  | 0.1  | %     |                  |                  |                  | $\checkmark$     | $\checkmark$     |
| O-10   | Son Def. Zamani          | 00:00 to 23:59            |      | hh:mm | $\checkmark$     | $\checkmark$     | $\checkmark$     | $\checkmark$     | $\checkmark$     |
| 0-11   | Son Def. Suresi          | 00:00 to 03:00            |      | hh:mm | $\checkmark$     | $\checkmark$     | $\checkmark$     | $\checkmark$     | $\checkmark$     |
| 0-12   | Son Def. Kontrol Sicak   | -42 to 128 (-43.6 to 262) | 0.1  | Deg   | $\checkmark$     | $\checkmark$     | $\checkmark$     | $\checkmark$     | $\checkmark$     |

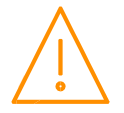

| Number | ю                                 | Range*<br>℃ (°F)                                                                                                    | Step  | Units | M<br>Type<br>1&2 | М<br>Туре<br>3&4 | М<br>Туре<br>5&6 | E<br>Type<br>3&4 | E<br>Type<br>5&6 |
|--------|-----------------------------------|----------------------------------------------------------------------------------------------------|-------|-------|------------------|------------------|------------------|------------------|------------------|
| 0-13   | Son Def. Tipi                     | 0 (Bos), 1 (Dahili), 2<br>(Uzaktan), 3 (Sebeke), 4<br>(Manuel), 5 (Zaman)<br>6 (Zorunlu), 7 (Atlanmis)                                                                                                    |       |       | V                | $\checkmark$     | V                | ~                | ~                |
| 0-14   | Emis hatti vanasi/Kapi<br>isitici | 0 (Acik/Off), 1 (Kapali/On)                                                                                                    |       |       |                  | $\checkmark$     |                  | $\checkmark$     |                  |
| 0-15   | Alarm Rolesi 1<br>(Role 4)        | 0 (Kullanim disi), 1 (OK),<br>2 (Alarm)                                                                                                    |       |       |                  | $\checkmark$     | $\checkmark$     | $\checkmark$     | $\checkmark$     |
| 0-16   | Alarm Rolesi 2<br>(Role 3)        | 0 (Kullanim disi), 1 (OK),<br>2 (Alarm)                                                                                                    |       |       | $\checkmark$     | $\checkmark$     | $\checkmark$     | $\checkmark$     | $\checkmark$     |
| 0-17   | Uzaktan Role (Role<br>4)          | 0 (Off), 1 (On)                                                                                                    |       |       | $\checkmark$     | $\checkmark$     | $\checkmark$     | $\checkmark$     | $\checkmark$     |
| 0-18   | Calisma Suresi                    | 0 – 128 K Hours                                                                                                    | 1     | k hrs | $\checkmark$     | $\checkmark$     | $\checkmark$     | $\checkmark$     | $\checkmark$     |
| O-20   | Acik Kapi Zamani                  | 00:00 to 23:59                                                                                                    |       | hh:mm |                  |                  |                  |                  | $\checkmark$     |
| 0-21   | Acik Kapi Suresi                  | 00:00 to 03:00                                                                                                    |       | hh:mm |                  |                  |                  |                  | $\checkmark$     |
| O-30   | Set Point Ofset                   | -49 to 128 (-56.2 to 262)                                                                                                    | 0.1   | Deg.  | $\checkmark$     | $\checkmark$     | $\checkmark$     | $\checkmark$     | $\checkmark$     |
| 0-31   | Trim Off Period                   | 00:00 to 05:00                                                                                                    | 00:01 | mm:ss |                  | $\checkmark$     |                  | $\checkmark$     |                  |
| 0-32   | Superheat Ofset                   | -12.0 to 12.0                                                                                                    |       |       |                  |                  | $\checkmark$     | $\checkmark$     | $\checkmark$     |
| S-01   | Kontrol Durumu                    | 0 (Stabil), 1 (Normal),<br>2 (Defrost Min), 3 (Defrost<br>Max), 4 (Damlama), 5 (Fan<br>Gecikme), 6 (Recovery), 7<br>(OT Alarm), 8 (UT Alarm), 9<br>(Sadece Fan), 10 (Sadece<br>Aydinlatma), 11 (Case Off),<br>12 (Pump Down), 13 (Defrost<br>Hold), 14 (Load Shed) |       |       | ×                | ~                | v                | ~                | ~                |
| S-02   | Valf Durumu                       | 0 (Off), 1 (Start), 2 (Run),<br>3 (Problem), 4 (Ariza),<br>5 (Shed)                                                                                                    |       |       |                  |                  |                  |                  |                  |

\* Aralik prob tipine gore degisebilir.

### En Yuksek ve En Dusuk Calisma Sicakliklarini Goruntuleme

Sadece M tipi icin

Kontrolorun son enerji verildikten sonra, Kontrol sicakliginin ulasdigi en yuksek ve en dusuk sicaklik degerini goruntulemek icin yukari ve asagi tuslarini beraber 3 saniye boyunca ekranda "diSP" yazisi cikana kadar basili tutmaniz gerekir. En yuksek sicakligi gormek icin yukari ve en dusuk sicakligi gormek icin asagi tusuna basamani gerekir.

Normal ekrana donmek icin Enter tusuna basabilisiniz veya 1 dakika boyunca hic bir tusa basilmz ise ekran normale doner. Maksimum sicaklik goruntulendigi zaman en ust soldaki segmen ve minimum sicaklik goruntulendigi zaman en alt soldaki segment aydinlanacaktir. Kontroloru restelemek bu degereleride resetleyecektir.

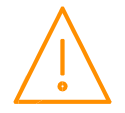

### Mesaj Aciklamalari

| Mesaj | Sistem Durumu   | Mesaj     | Sistem Durumu               |
|-------|-----------------|-----------|-----------------------------|
| Ft    | Kontrol Arizasi | Plt3      | Ariza 3                     |
| Prb1  | Prob 1 arizasi  | Plt4      | Ariza 4                     |
| Prb2  | Prob 2 arizasi  | FanS ONLy | Sadece Fan Kontrolu         |
| Prb3  | Prob 3 arizasi  | LitS ONLy | Sadece Aydinlatma Kontrolu  |
| Prb4  | Prob 4 arizasi  | CASE OFF  | Kontrolor Kapali            |
| Prb5  | Prob 5 arizasi  | Ot        | Yuksek Sicaklik Alarmi      |
| Prb6  | Prob 6 arizasi  | Ut        | Dusuk Sicaklik Alarmi       |
| rEC   | Recovery Modu   | door      | Acik Kapi Alarmi            |
| dEF   | Defrost         | TrAP      | Mahsur Kisi Alarmi          |
| AL    | Alarm           | LgOt      | Kayit Probu Yuksek Sicaklik |
| Plt1  | Ariza 1         | LgUt      | Kayit Probu Dusuk Sicaklik  |
| Plt2  | Ariza 2         |           |                             |

Asagidaki alarm ve mesajlar Mercury ekraninda goruntulenebilir:

### Cihaz Calisma Modlarini Degistirme

Normal calisma esnasinda fonksiyon menusunden kontrolorun calisma seklinde asagidaki degisiklikleri yapabilir:

#### Sadece Fan "FanS"

"Fans Only" opsiyonunu secerek kontroloru sadece fan kontrolu yapicak moduna gecirebilisiniz. Eger kontrolor daha once bu mod'da ise bu opsiyonu secerek kontrolor normal calisma moduna geri donecektir. Bu opsiyon secildikten sonra fonksiyon menusunden otomatik olarak cikis yapilacaktir ve ekranda "FanS OnLy" yazisi gosterilecektir.

#### Cihaz Kapali "CASE"

"Case Off" opsiyonunu secerek kontroloru Case Off moduna gecirebilirsiniz. Eger kontrolor daha once bu mod'da ise bu opsiyonu secerek kontrolor normal calisma moduna geri donecektir. Bu opsiyon secildikten sonra fonksiyon menusunden otomatik olarak cikis yapilacaktir ve ekranda "CASE OFF" yazisi gosterilecektir. Sabit 1 dakika gecikme'den sonra alarm olusacaktir.

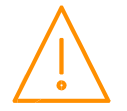

"Lights Only" opsiyonunu secerek kontroloru sadece aydinlatma kontrolu yapicak moduna gecirebilisiniz. Eger kontrolor daha once bu mod'da ise bu opsiyonu secerek kontrolor normal calisma moduna geri donecektir. Bu opsiyon secildikten sonra fonksiyon menusunden otomatik olarak cikis yapilacaktir ve ekranda "LitS OnLy" yazisi gosterilecektir. Sabit 1 dakika gecikme'den sonra alarm olusacaktir.

NOT: Aydinlatma kontrolu uzaktan ve zamanlama kanali yontemi ile kontrol ediliyorsa:

Kontrolor offline olduktan 5 dakika sonra Aydinlatma ON olucaktir ve kontrolor tekrar on-line olana kadar ON kalicaktir. Kontrolor tekrar on-line olduktan sonra zaman planina gore Aydinlatma ON ve ya OFF olucaktir.

### Prob Ofset

Bu ozellik her prob icin kalibrasyon degeri verilmesi imkanini sagliyor. Bu ofset degeri  $-10^{\circ}C$  ( $-18^{\circ}F$ ) ile  $+10^{\circ}C$  ( $+18^{\circ}F$ ) arasinda secilebilir. (Ornek C1= Prob 1)

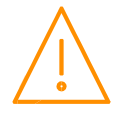

# Ozellikler

| PR0740 xxx CAS                                                                                                    |                                                                                                    |  |  |  |  |  |  |  |  |
|----------------------------------------------------------------------------------------------------|----------------------------------------------------------------------------------------------------|--|--|--|--|--|--|--|--|
|                                                                                                    |                                                                                                    |  |  |  |  |  |  |  |  |
| Besleme                                                                                                    |                                                                                                    |  |  |  |  |  |  |  |  |
| Besleme Gerilim Araligi                                                                                                    | 100 - 240 Vac ±10%                                                                                                    |  |  |  |  |  |  |  |  |
| Besleme Frekansi                                                                                                    | 50 – 60 Hz                                                                                                    |  |  |  |  |  |  |  |  |
| Nominal Besleme Akimi                                                                                                    | <1 Amp                                                                                                    |  |  |  |  |  |  |  |  |
|                                                                                                    |                                                                                                    |  |  |  |  |  |  |  |  |
|                                                                                                    | Genel                                                                                                    |  |  |  |  |  |  |  |  |
| Calisma Sicaklik Araligi                                                                                                    | -10°C to 60°C (14°F to 140°F)                                                                                                    |  |  |  |  |  |  |  |  |
| Saklama Sicaklik Araligi                                                                                                    | -20°C to 65°C (-4°F to 149°F)                                                                                                    |  |  |  |  |  |  |  |  |
| Ortam                                                                                                    | Kapali alan ve 2000m rakima kadar, Kirlilik dereci 2, Kurulum Kategorisi                                                                                                    |  |  |  |  |  |  |  |  |
|                                                                                                    | II. Besleme gerilim dalgalanmasi ±10% nominal deger.                                                                                                    |  |  |  |  |  |  |  |  |
| Boyut                                                                                                    | 78mm (W) x 36mm (H) x 110mm (D)                                                                                                    |  |  |  |  |  |  |  |  |
| Agirlik                                                                                                    | 1// grams                                                                                                    |  |  |  |  |  |  |  |  |
| Guvenlik                                                                                                    | EN61010                                                                                                    |  |  |  |  |  |  |  |  |
| EMC<br>Havalandirma                                                                                                    | EN01320:2013                                                                                                    |  |  |  |  |  |  |  |  |
|                                                                                                    | Farth baglantici gorokmiyor yo kullanilmamalidir                                                                                                    |  |  |  |  |  |  |  |  |
|                                                                                                    | Koruma cibazi uygun bir asiri akim korumasi saglamalidir:                                                                                                    |  |  |  |  |  |  |  |  |
| Besleme Sigortasi                                                                                                    | Sigorta: 2A 240 Vac Anti-surge (T) HRC conforming to IEC 60127                                                                                                    |  |  |  |  |  |  |  |  |
|                                                                                                    |                                                                                                    |  |  |  |  |  |  |  |  |
| Ve ya Devre Kesici                                                                                                    | 2A, 240 VAC Type C conforming to BS EN 60898                                                                                                    |  |  |  |  |  |  |  |  |
| Baglanti                                                                                                    | Tum role ve besleme (Guc) baglantilari vidali klemns seklindedir, Maksimum                                                                                                    |  |  |  |  |  |  |  |  |
| bagianti                                                                                                    | kablo kesiti 1.5mm <sup>2</sup> CSA wire size (16 AWG 33pprox).                                                                                                    |  |  |  |  |  |  |  |  |
|                                                                                                    |                                                                                                    |  |  |  |  |  |  |  |  |
|                                                                                                    | Role Ozellikleri                                                                                                    |  |  |  |  |  |  |  |  |
| Role 1 – 4 Mechanical Type (M) – Bire                                                                                                    | ysel ortak uc                                                                                                    |  |  |  |  |  |  |  |  |
| Max Akim                                                                                                    | $6A \text{ Resistive } (\cos \emptyset = 1)$                                                                                                    |  |  |  |  |  |  |  |  |
|                                                                                                    | 2A Inductive ( $\cos \emptyset = 0.4$ )                                                                                                    |  |  |  |  |  |  |  |  |
|                                                                                                    |                                                                                                    |  |  |  |  |  |  |  |  |
| Max Gerilim                                                                                                    | 250Vac, 30V dc                                                                                                    |  |  |  |  |  |  |  |  |
| Max Gerilim                                                                                                    | 250Vac, 30V dc                                                                                                    |  |  |  |  |  |  |  |  |
| Max Gerilim<br>Role 5 Mechanical Type (M&E) – Birey                                                                                                    | 250Vac, 30V dc                                                                                                    |  |  |  |  |  |  |  |  |
| Max Gerilim<br>Role 5 Mechanical Type (M&E) – Birey<br>Max Akim                                                                                                    | 250Vac, 30V dc<br>sel ortak uc<br>3A (non-inductive), COS∳=0.4 2A (inductive load)                                                                                                    |  |  |  |  |  |  |  |  |
| Max Gerilim<br>Role 5 Mechanical Type (M&E) – Birey<br>Max Akim<br>Max Gerilim                                                                                                    | 250Vac, 30V dc<br>sel ortak uc<br>3A (non-inductive), COSφ=0.4 2A (inductive load)<br>250Vac                                                                                                    |  |  |  |  |  |  |  |  |
| Max Gerilim<br>Role 5 Mechanical Type (M&E) – Birey:<br>Max Akim<br>Max Gerilim                                                                                                    | 250Vac, 30V dc<br>sel ortak uc<br>3A (non-inductive), COS∳=0.4 2A (inductive load)<br>250Vac                                                                                                    |  |  |  |  |  |  |  |  |
| Max Gerilim<br>Role 5 Mechanical Type (M&E) – Birey<br>Max Akim<br>Max Gerilim<br>Mekanik role calisma omru<br>Switching 34 load (non-                                                                                                    | 250Vac, 30V dc<br>sel ortak uc<br>3A (non-inductive), COS∳=0.4 2A (inductive load)<br>250Vac                                                                                                    |  |  |  |  |  |  |  |  |
| Max Gerilim<br>Role 5 Mechanical Type (M&E) – Birey:<br>Max Akim<br>Max Gerilim<br>Mekanik role calisma omru<br>Switching 3A load (non-<br>inductive)                                                                                                    | 250Vac, 30V dc<br>sel ortak uc<br>3A (non-inductive), COS∳=0.4 2A (inductive load)<br>250Vac<br>350,000 operations                                                                                                    |  |  |  |  |  |  |  |  |
| Max Gerilim<br>Role 5 Mechanical Type (M&E) – Birey:<br>Max Akim<br>Max Gerilim<br>Mekanik role calisma omru<br>Switching 3A load (non-<br>inductive)<br>Switching 500mA load (non-                                                                                                    | 250Vac, 30V dc<br>sel ortak uc<br>3A (non-inductive), COS∳=0.4 2A (inductive load)<br>250Vac<br>350,000 operations                                                                                                    |  |  |  |  |  |  |  |  |
| Max Gerilim<br>Role 5 Mechanical Type (M&E) – Birey:<br>Max Akim<br>Max Gerilim<br>Mekanik role calisma omru<br>Switching 3A load (non-<br>inductive)<br>Switching 500mA load (non-<br>inductive)                                                                                                    | 250Vac, 30V dc<br>sel ortak uc<br>3A (non-inductive), COSφ=0.4 2A (inductive load)<br>250Vac<br>350,000 operations<br>2,000,000 operations                                                                                                    |  |  |  |  |  |  |  |  |
| Max Gerilim<br>Role 5 Mechanical Type (M&E) – Birey:<br>Max Akim<br>Max Gerilim<br>Mekanik role calisma omru<br>Switching 3A load (non-<br>inductive)<br>Switching 500mA load (non-<br>inductive)                                                                                                    | 250Vac, 30V dc<br>sel ortak uc<br>3A (non-inductive), COSφ=0.4 2A (inductive load)<br>250Vac<br>350,000 operations<br>2,000,000 operations                                                                                                    |  |  |  |  |  |  |  |  |
| Max Gerilim<br>Role 5 Mechanical Type (M&E) – Birey:<br>Max Akim<br>Max Gerilim<br>Mekanik role calisma omru<br>Switching 3A load (non-<br>inductive)<br>Switching 500mA load (non-<br>inductive)<br>Role 1 Solid State Type E – Bireysel or                                                                                                    | 250Vac, 30V dc<br>sel ortak uc<br>3A (non-inductive), COSφ=0.4 2A (inductive load)<br>250Vac<br>350,000 operations<br>2,000,000 operations<br>tak uc                                                                                                    |  |  |  |  |  |  |  |  |
| Max Gerilim Role 5 Mechanical Type (M&E) – Birey: Max Akim Max Gerilim Mekanik role calisma omru Switching 3A load (non- inductive) Switching 500mA load (non- inductive) Role 1 Solid State Type E – Bireysel or Max Akim                                                                                                    | 250Vac, 30V dc<br>sel ortak uc<br>3A (non-inductive), COS∳=0.4 2A (inductive load)<br>250Vac<br>350,000 operations<br>2,000,000 operations<br>tak uc<br>1.5A                                                                                                    |  |  |  |  |  |  |  |  |
| Max Gerilim Role 5 Mechanical Type (M&E) – Birey: Max Akim Max Gerilim Mekanik role calisma omru Switching 3A load (non- inductive) Switching 500mA load (non- inductive) Role 1 Solid State Type E – Bireysel or Max Akim Max Gerilim                                                                                                    | 250Vac, 30V dc<br>sel ortak uc<br>3A (non-inductive), COS∳=0.4 2A (inductive load)<br>250Vac<br>350,000 operations<br>2,000,000 operations<br>tak uc<br>1.5A<br>250Vac (Sadece AC)                                                                                                    |  |  |  |  |  |  |  |  |
| Max Gerilim Role 5 Mechanical Type (M&E) – Birey: Max Akim Max Gerilim Mekanik role calisma omru Switching 3A load (non- inductive) Switching 500mA load (non- inductive) Role 1 Solid State Type E – Bireysel or Max Akim Max Gerilim                                                                                                    | 250Vac, 30V dc<br>sel ortak uc<br>3A (non-inductive), COS∳=0.4 2A (inductive load)<br>250Vac<br>350,000 operations<br>2,000,000 operations<br>tak uc<br>1.5A<br>250Vac (Sadece AC)                                                                                                    |  |  |  |  |  |  |  |  |
| Max Gerilim Role 5 Mechanical Type (M&E) – Birey: Max Akim Max Gerilim Mekanik role calisma omru Switching 3A load (non- inductive) Switching 500mA load (non- inductive) Role 1 Solid State Type E – Bireysel or Max Akim Max Gerilim LVD ile uyumlu olmasi icin, Tum rolele                                                                                                    | 250Vac, 30V dc<br>sel ortak uc<br>3A (non-inductive), COSφ=0.4 2A (inductive load)<br>250Vac<br>350,000 operations<br>2,000,000 operations<br>tak uc<br>1.5A<br>250Vac (Sadece AC)<br>erin ortak uclari besleme gerilimi ile ayni deger olmasi gerekiyor.                                                                                                    |  |  |  |  |  |  |  |  |
| Max Gerilim Role 5 Mechanical Type (M&E) – Birey: Max Akim Max Gerilim Mekanik role calisma omru Switching 3A load (non- inductive) Switching 500mA load (non- inductive) Role 1 Solid State Type E – Bireysel or Max Akim Max Gerilim LVD ile uyumlu olmasi icin, Tum rolele                                                                                                    | 250Vac, 30V dc<br>sel ortak uc<br>3A (non-inductive), COS $\phi$ =0.4 2A (inductive load)<br>250Vac<br>350,000 operations<br>2,000,000 operations<br>tak uc<br>1.5A<br>250Vac (Sadece AC)<br>rrin ortak uclari besleme gerilimi ile ayni deger olmasi gerekiyor.                                                                                                    |  |  |  |  |  |  |  |  |
| Max Gerilim Role 5 Mechanical Type (M&E) – Birey: Max Akim Max Gerilim Mekanik role calisma omru Switching 3A load (non- inductive) Switching 500mA load (non- inductive) Role 1 Solid State Type E – Bireysel or Max Akim Max Gerilim LVD ile uyumlu olmasi icin, Tum rolele                                                                                                    | 250Vac, 30V dc<br>sel ortak uc<br>3A (non-inductive), COS $\phi$ =0.4 2A (inductive load)<br>250Vac<br>350,000 operations<br>2,000,000 operations<br>tak uc<br>1.5A<br>250Vac (Sadece AC)<br>rrin ortak uclari besleme gerilimi ile ayni deger olmasi gerekiyor.<br>Girisler                                                                                                    |  |  |  |  |  |  |  |  |
| Max Gerilim Role 5 Mechanical Type (M&E) – Birey: Max Akim Max Gerilim Mekanik role calisma omru Switching 3A load (non- inductive) Switching 500mA load (non- inductive) Role 1 Solid State Type E – Bireysel or Max Akim Max Gerilim LVD ile uyumlu olmasi icin, Tum rolele Prob Giris Direnci Llyoun Prob tiplori                                                                                                    | 250Vac, 30V dc<br>sel ortak uc<br>3A (non-inductive), COS $\phi$ =0.4 2A (inductive load)<br>250Vac<br>350,000 operations<br>2,000,000 operations<br>tak uc<br>1.5A<br>250Vac (Sadece AC)<br>erin ortak uclari besleme gerilimi ile ayni deger olmasi gerekiyor.<br>Girisler<br>3.01K Ohms (PTC ve ya NTC tip problar icin)<br>Bkraz: Units                                                                                                    |  |  |  |  |  |  |  |  |
| Max Gerilim Role 5 Mechanical Type (M&E) – Birey: Max Akim Max Gerilim Mekanik role calisma omru Switching 3A load (non- inductive) Switching 500mA load (non- inductive) Role 1 Solid State Type E – Bireysel or Max Akim Max Gerilim LVD ile uyumlu olmasi icin, Tum rolele Prob Giris Direnci Uygun Prob tipleri 0-10 volt transmittor                                                                                       | 250Vac, 30V dc<br>sel ortak uc<br>3A (non-inductive), COSφ=0.4 2A (inductive load)<br>250Vac<br>350,000 operations<br>2,000,000 operations<br>tak uc<br>1.5A<br>250Vac (Sadece AC)<br>erin ortak uclari besleme gerilimi ile ayni deger olmasi gerekiyor.<br>Girisler<br>3.01K Ohms (PTC ve ya NTC tip problar icin)<br>Bknz: Units<br>Connect a 0-10v signal                                                                                                    |  |  |  |  |  |  |  |  |
| Max Gerilim Role 5 Mechanical Type (M&E) – Birey: Max Akim Max Gerilim Mekanik role calisma omru Switching 3A load (non- inductive) Switching 500mA load (non- inductive) Role 1 Solid State Type E – Bireysel or Max Akim Max Gerilim LVD ile uyumlu olmasi icin, Tum rolele Prob Giris Direnci Uygun Prob tipleri 0-10 volt transmitter                                                                                       | 250Vac, 30V dc<br>Sel ortak uc<br>3A (non-inductive), COS $\phi$ =0.4 2A (inductive load)<br>250Vac<br>350,000 operations<br>2,000,000 operations<br>tak uc<br>1.5A<br>250Vac (Sadece AC)<br>rin ortak uclari besleme gerilimi ile ayni deger olmasi gerekiyor.<br>Girisler<br>3.01K Ohms (PTC ve ya NTC tip problar icin)<br>Bknz: Units<br>Connect a 0-10v signal<br>4-20mA current loon, uses the 12 Vdc output to feed the pressure                                                                                                    |  |  |  |  |  |  |  |  |
| Max Gerilim Role 5 Mechanical Type (M&E) – Birey: Max Akim Max Gerilim Mekanik role calisma omru Switching 3A load (non- inductive) Switching 500mA load (non- inductive) Role 1 Solid State Type E – Bireysel or Max Akim Max Gerilim LVD ile uyumlu olmasi icin, Tum rolele Prob Giris Direnci Uygun Prob tipleri 0-10 volt transmitter 4-20mA transmitter                                                                    | 250Vac, 30V dc         Sel ortak uc         3A (non-inductive), COS♦=0.4 2A (inductive load)         250Vac         350,000 operations         2,000,000 operations         2,000,000 operations         tak uc         1.5A         250Vac (Sadece AC)         erin ortak uclari besleme gerilimi ile ayni deger olmasi gerekiyor.         Girisler         3.01K Ohms (PTC ve ya NTC tip problar icin)         Bknz: Units         Connect a 0-10v signal         4-20mA current loop, uses the 12 Vdc output to feed the pressure transducer See wiring                      |  |  |  |  |  |  |  |  |
| Max Gerilim Role 5 Mechanical Type (M&E) – Birey: Max Akim Max Gerilim Mekanik role calisma omru Switching 3A load (non- inductive) Switching 500mA load (non- inductive) Role 1 Solid State Type E – Bireysel or Max Akim Max Gerilim LVD ile uyumlu olmasi icin, Tum rolele Prob Giris Direnci Uygun Prob tipleri 0-10 volt transmitter 4-20mA transmitter Diiital Girisler                                                   | 250Vac, 30V dc<br>sel ortak uc<br>3A (non-inductive), COS∳=0.4 2A (inductive load)<br>250Vac<br>350,000 operations<br>2,000,000 operations<br>tak uc<br>1.5A<br>250Vac (Sadece AC)<br>erin ortak uclari besleme gerilimi ile ayni deger olmasi gerekiyor.<br>Girisler<br>3.01K Ohms (PTC ve ya NTC tip problar icin)<br>Bknz: Units<br>Connect a 0-10v signal<br>4-20mA current loop, uses the 12 Vdc output to feed the pressure<br>transducer See wiring<br>Kuru Kontakt                                                                                                    |  |  |  |  |  |  |  |  |
| Max Gerilim Role 5 Mechanical Type (M&E) – Birey: Max Akim Max Gerilim Mekanik role calisma omru Switching 3A load (non- inductive) Switching 500mA load (non- inductive) Role 1 Solid State Type E – Bireysel or Max Akim Max Gerilim LVD ile uyumlu olmasi icin, Tum rolele Prob Giris Direnci Uygun Prob tipleri 0-10 volt transmitter 4-20mA transmitter Dijital Girisler                                                   | 250Vac, 30V dc         Sel ortak uc         3A (non-inductive), COS♦=0.4 2A (inductive load)         250Vac         350,000 operations         2,000,000 operations         tak uc         1.5A         250Vac (Sadece AC)         Girisler         3.01K Ohms (PTC ve ya NTC tip problar icin)         Bknz: Units         Connect a 0-10v signal         4-20mA current loop, uses the 12 Vdc output to feed the pressure transducer See wiring         Kuru Kontakt                                                                                                    |  |  |  |  |  |  |  |  |
| Max Gerilim Role 5 Mechanical Type (M&E) – Birey: Max Akim Max Gerilim Mekanik role calisma omru Switching 3A load (non- inductive) Switching 500mA load (non- inductive) Role 1 Solid State Type E – Bireysel or Max Akim Max Gerilim LVD ile uyumlu olmasi icin, Tum rolele Prob Giris Direnci Uygun Prob tipleri 0-10 volt transmitter 4-20mA transmitter Dijital Girisler                                                   | 250Vac, 30V dc<br>sel ortak uc<br>3A (non-inductive), COS $\phi$ =0.4 2A (inductive load)<br>250Vac<br>350,000 operations<br>2,000,000 operations<br>2,000,000 operations<br>tak uc<br>1.5A<br>250Vac (Sadece AC)<br>rrin ortak uclari besleme gerilimi ile ayni deger olmasi gerekiyor.<br>Girisler<br>3.01K Ohms (PTC ve ya NTC tip problar icin)<br>Bknz: Units<br>Connect a 0-10v signal<br>4-20mA current loop, uses the 12 Vdc output to feed the pressure<br>transducer See wiring<br>Kuru Kontakt                                                                       |  |  |  |  |  |  |  |  |
| Max Gerilim Role 5 Mechanical Type (M&E) – Birey: Max Akim Max Gerilim Mekanik role calisma omru Switching 3A load (non- inductive) Switching 500mA load (non- inductive) Role 1 Solid State Type E – Bireysel or Max Akim Max Gerilim LVD ile uyumlu olmasi icin, Tum rolele Prob Giris Direnci Uygun Prob tipleri 0-10 volt transmitter 4-20mA transmitter Dijital Girisler                                                   | 250Vac, 30V dc         Sel ortak uc         3A (non-inductive), COSφ=0.4 2A (inductive load)         250Vac         350,000 operations         2,000,000 operations         2,000,000 operations         tak uc         1.5A         250Vac (Sadece AC)         rrin ortak uclari besleme gerilimi ile ayni deger olmasi gerekiyor.         Girister         3.01K Ohms (PTC ve ya NTC tip problar icin)         Bknz: Units         Connect a 0-10v signal         4-20mA current loop, uses the 12 Vdc output to feed the pressure transducer See wiring         Kuru Kontakt |  |  |  |  |  |  |  |  |
| Max Gerilim Role 5 Mechanical Type (M&E) – Birey: Max Akim Max Gerilim Mekanik role calisma omru Switching 3A load (non- inductive) Switching 500mA load (non- inductive) Role 1 Solid State Type E – Bireysel or Max Akim Max Gerilim LVD ile uyumlu olmasi icin, Tum rolele Prob Giris Direnci Uygun Prob tipleri 0-10 volt transmitter 4-20mA transmitter Dijital Girisler Serial Baglanti Arayuzu Ethernet Baglanti Arayuzu | 250Vac, 30V dc<br>sel ortak uc<br>3A (non-inductive), COS $\phi$ =0.4 2A (inductive load)<br>250Vac<br>350,000 operations<br>2,000,000 operations<br>2,000,000 operations<br>tak uc<br>1.5A<br>250Vac (Sadece AC)<br>rin ortak uclari besleme gerilimi ile ayni deger olmasi gerekiyor.<br>Girisler<br>3.01K Ohms (PTC ve ya NTC tip problar icin)<br>Bknz: Units<br>Connect a 0-10v signal<br>4-20mA current loop, uses the 12 Vdc output to feed the pressure<br>transducer See wiring<br>Kuru Kontakt<br>Haberlesme<br>RS232 with flow control<br>IP comms                   |  |  |  |  |  |  |  |  |

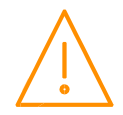

Please ensure all power is switched off before installing or maintaining this product.

### Switched Resistor Ornek Baglanti

Prob girisine direnc ornek baglantisi:

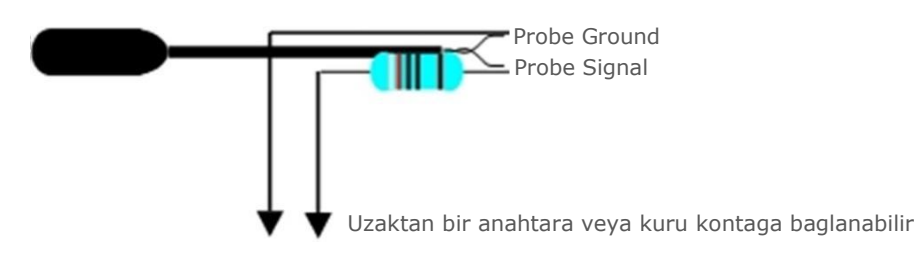

### Montaj ve Cihazin Boyutlari

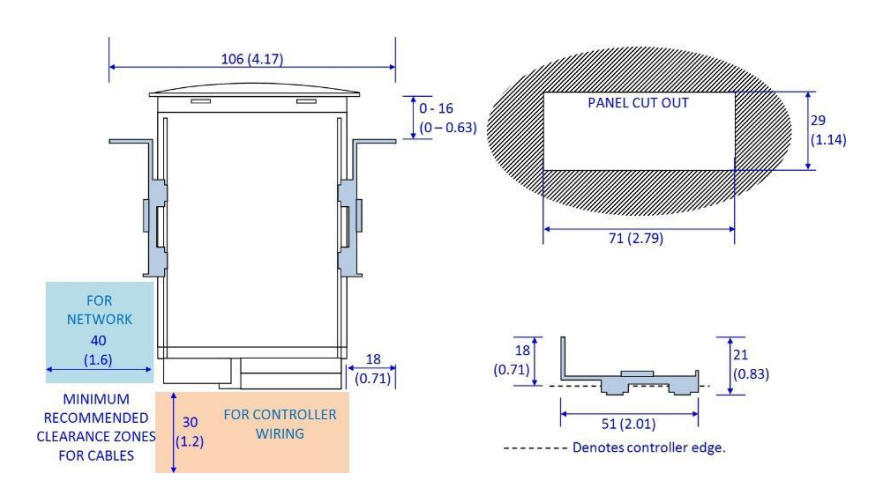

Montaj Esnasinda Dikkate Alinmasi Gereken Olcumler

Ebat

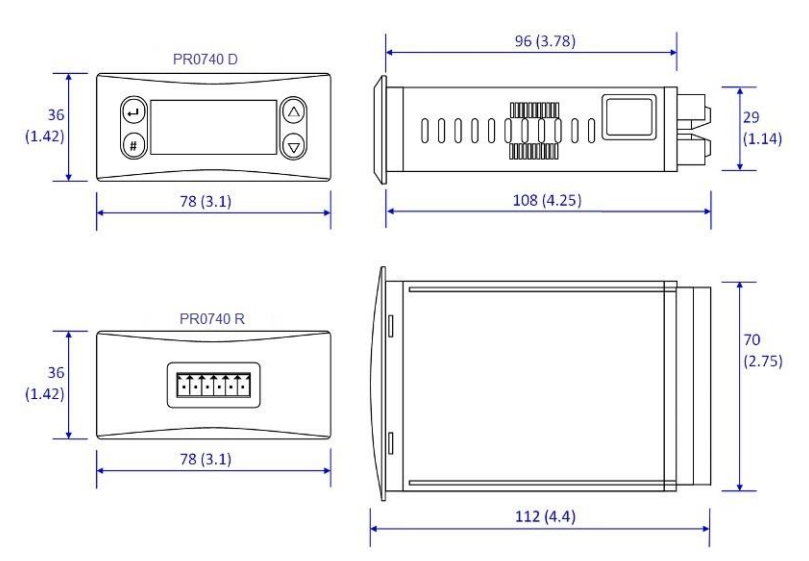

### Temizleme

Cihazi temizlerken kesinlikle islanilmasi gerekiyor. On paneli hafif nemli bir bez ile temizliye bilirsiniz.

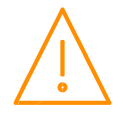

Please ensure all power is switched off before installing or maintaining this product.

# Ek 1: Defrost Dongusu

Fans On in Defrost

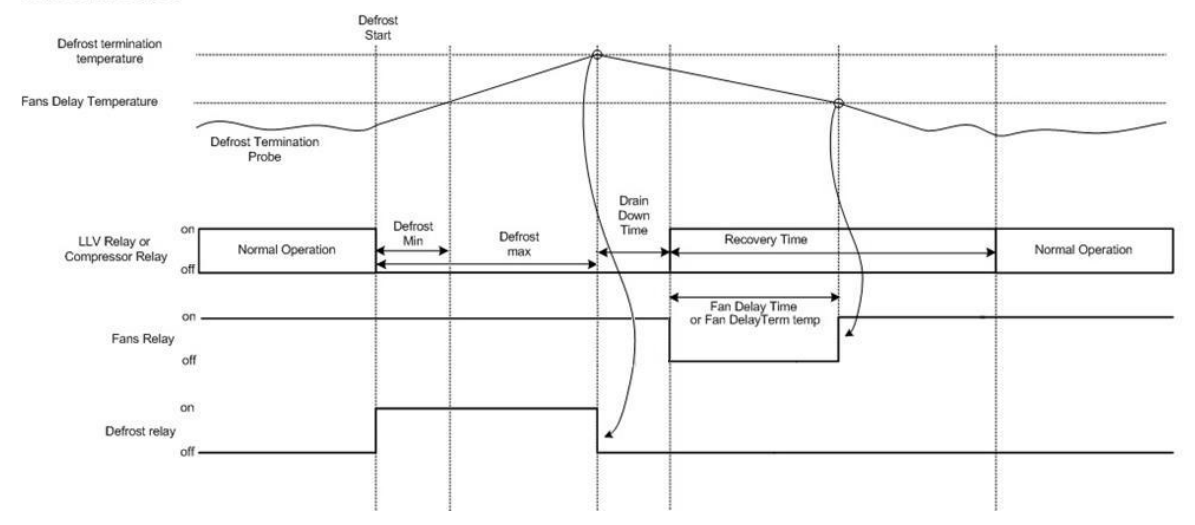

#### Fans Off in Defrost

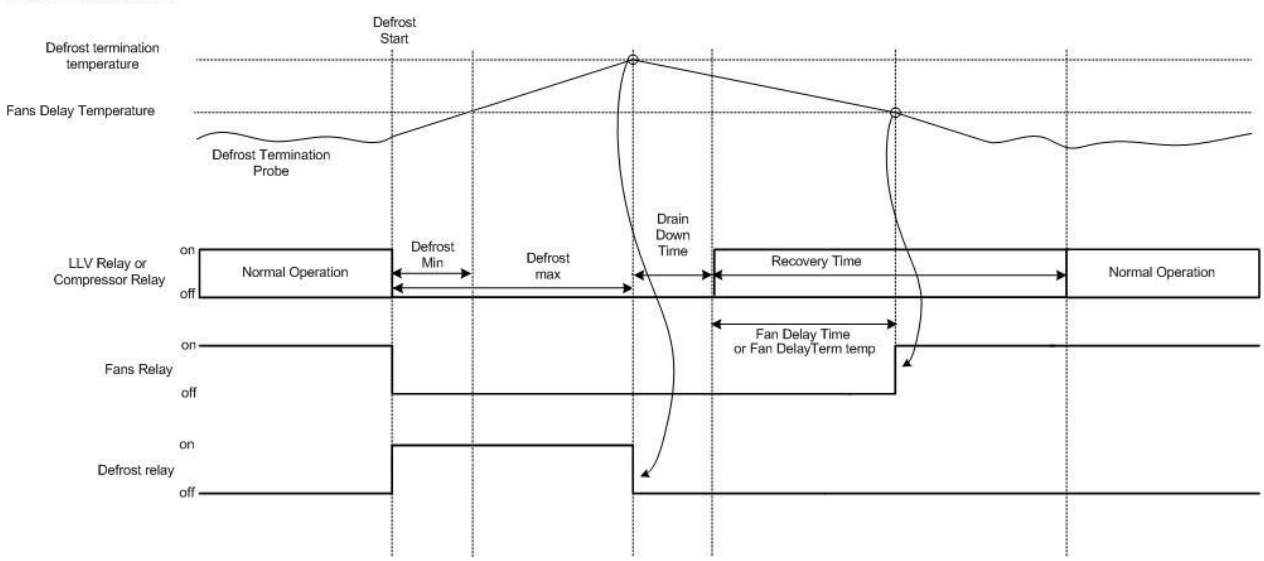

| No           | Parameter (EN)                | Parametre (TR)                                              | Aciklama                                                                                                    | Aralik<br>°C (°F)                                                              | Step  | Birim  | Default<br>LT | Default<br>HT | M<br>Type<br>1&2 | M<br>Type<br>3&4 | M<br>Type<br>5&6 | E<br>Type<br>3&4 | Е<br>Туре<br>5&6 |
|--------------|-------------------------------|-------------------------------------------------------------|----------------------------------------------------------------------------------------------------|--------------------------------------------------------------------------------|-------|--------|---------------|---------------|------------------|------------------|------------------|------------------|------------------|
|              | Cut-in Temp.                  | Sicaklik Set Degeri                                         |                                                                                                    | -42 to 30                                                                      | 0.1   | Deg    | -20 (-4)      | 0.0 (32)      |                  | ~                | ~                | ~                | ~                |
| P-01         | Cut-in Temp. (Integral)       | Sicaklik Set Degeri (Integral)                              | EEV/LLV ve ya kompresorun devreye girecegi sicaklik degeri                                                                                                    | -42 to 30<br>(-43.6 to 86)                                                     | 0.1   | Deg    | -20 (-4)      | 3.5 (38.3)    | ~                |                  |                  |                  |                  |
|              | Diff.                         | Diferansiyel                                                | D C1 demotion altindati diferenzi sel demoti. Sicabilis hu demotio altino duntumu                                                                                                    | 0 to 10<br>(0 to 18)                                                           | 0.1   | Deg    | 2 (3.6)       | 1.5 (2.7)     |                  | ~                | ~                | ~                | ~                |
| P-02         | Diff. (Integral)              | Diferansiyel (Integral)                                     | zaman EEV/LLV ve ya komrpesor kapanir.                                                                                                    | 0 to 10                                                                        | 0.1   | Deg    | 2.5 (4.5)     | 2.5 (4.5)     | ~                |                  |                  |                  |                  |
| P-03         | Control Weight                | Kontrol Sicaklik Agirligi                                   | Evap emis sicakliginin kontrol sicakliginin hesaplanmasidaki agirlik yuzdesi. Geri<br>kalan yuzde icin evap ufleme sicaklik degeri kullanilicak.<br>Ornek: P03 = 30,                                                                                                    | 0 to 100                                                                       | 1     | %      | 50            | 50            |                  | *                | ~                | ~                | ~                |
|              | Control Weight (Integral)     | Kontrol Sicaklik Agirligi(Integral)                         | Kontrol sicakligi = %30 Evap emis sicakligi + %70 Evap utleme sicakligi                                                                                                    | 0 to 100                                                                       | 1     | %      | 40            | 30            | ~                |                  |                  |                  |                  |
|              | Display Weight                | Goruntulenen Sicaklik Agirligi                              |                                                                                                    | 0 to 101                                                                       | 1     | %      | 50            | 50            |                  | *                | ~                | ~                | ~                |
| P-04         | Display Weight (Integral)     | Goruntulenen Sicaklik Agirligi<br>(Integral)                | Algoritma yukaridaki gibi olup ve ekranda gosterilen sicaklik degerine uygulanır.                                                                                                    | 0 to 101                                                                       | 1     | %      | 40            | 30            | ~                |                  |                  |                  |                  |
| P-05         | Lag Comp Delay (M Type 1&2)   | 2. Kompresor Gecikmesi (M Type 1&2)                         | 2. Kompresorun devreye girme gecikmesi                                                                                                    | 00:00 to 15:00                                                                 | 00:05 | mm: ss | 00:40         | 00:10         | ~                |                  |                  |                  |                  |
|              | Alarm Weight (E Type)         | Alarm Weight (E Type)                                       | Evap emis sicakliginin yuksek sicaklik alarmi hesaplanmasidaki agirlik yuzdesi.                                                                                                    | 0 to 100                                                                       | 1     | %      | 0             | 0             |                  |                  |                  | ~                | ~                |
| P-06         | Anti-SC Time                  | Kompresor Koruma Gecikmesi                                  | Kompresoru kisa sureli dur-kalka karsi korumak icin saatde belli start sayisi icin gecikme degeri                                                                                                    | 00:00 to 15:00                                                                 | 00:05 | mm:ss  | 03:00         | 03:00         | ~                |                  |                  |                  |                  |
| P-07         | Lag Cut Out Diff              | 2. Kompresor Diferansiyeli                                  | <ol> <li>kompresorun devreden cikacagi sicaklik set degerinin altindaki diferansiyel<br/>degeri. Eger bu parametre 0 olarak ayarlanirsa cihaz sadece tek kompresoru<br/>kontrol edicek sekile calisacaktir.</li> </ol>                                                                                                    | 0 to 10<br>(0 to 18)                                                           | 0.1   | Deg    | 2.5 (4.5)     | 2.5 (4.5)     | ~                |                  |                  |                  |                  |
| P-08         | Superheat Ref                 | Superheat Set Degeri                                        | Kontrolor superheat degerini bu degerde tutmaya calisacak.                                                                                                    | 0 to12<br>(7.2 to 21.6)                                                        | 0.1   | Deg    | 6 (10.8)      | 6 (10.8)      |                  |                  |                  | ~                | ~                |
| P-09         | Response On                   | Valf Acilma Hizi                                            | Ayarlanan superheat degerini saglamak icin valfin acilma hizi. 30 en hizli tepki<br>suresi olup ve 1 en yavas tepki suresidir.                                                                                                    | 1 to 30                                                                        | 1     |        | 10            | 10            |                  |                  |                  | ~                | ~                |
| P 10         | Response Off                  | Valf Kapanma Hizi                                           | Ayarlanan superheat degerini saglamak icin valfin kapanma hizi. 30 en hizli tepki<br>suresi olup ve 1 en yavas tepki suresidir.                                                                                                    | 1 to 30                                                                        | 1     |        | 10            | 10            |                  |                  |                  | ~                | ~                |
| 1-10         | Alarm Weight (M Type)         | Alarm Weight (M Type)                                       | Evap emis sicakliginin yuksek sicaklik alarmi hesaplanmasidaki agirlik yuzdesi.                                                                                                    | 0 to 100                                                                       | 1     | %      | 0             | 0             | ~                | ~                | ~                |                  |                  |
| P-11         | Control Type                  | Kontrol Algoritmasi                                         | EEV: Bu yontemde, kontrol sicaklik degeri sicaklik set degerinin ustune cikarsa<br>valf acicaktir ve sonrasinda superheat set degerinin yakalamak icin valfin aciklik<br>oranini kontrol edecektir.<br>EET: Bu yontemde cihaz valfin aciklik oranini sicaklik set degerini yakalamak<br>amaci lie kontrol edecektir.<br>EEV/EET: Bu yontem diger iki yontemin kombinasyonu olup ve ayni zamanda<br>hem sicaklik degerini istenilen set degerinde tutmaya calisacak ve hem superheat<br>degerinin istenilen set degerinde tutmaya calisacak. | 0 = EEV<br>1 = EET<br>2 = EEV/T                                                | 1     |        | 0             | 0             |                  |                  |                  | *                | ~                |
| P-51         | EEV Minimum Opening           | Minimum Valf Aciklik Orani                                  | Genlesme valfinin aciklik orani normal caslima esnasinda bu degerden daha az                                                                                                    | 0 to 100                                                                       | 1     | %      | 10            | 10            |                  |                  |                  | ~                | ~                |
| P-52         | Superheat Problem             | Superheat Problem Degeri                                    | Superheat degeri "P-54" parametresi suresi boyunca bu degerin allina duserse<br>cihaz "Superheat EEV Problem" moduna gecer ve valfin aciklik orani "P-53"                                                                                                    | 0 to 12<br>(0 to 21.6)                                                         | 0.1   | Deg    | 0             | 0             |                  |                  |                  | ~                | ~                |
| P-53         | Superheat EEV Problem Opening | EEV Problem Modunda Valf Aciklik Orani                      | parametresine gore ayarianir.<br>Supeheat EEV Problem modunda valfin aciklik orani                                                                                                    | 0 to 100                                                                       | 1     | %      | 10            | 10            |                  |                  |                  | ~                | ~                |
| P-54         | Superheat EEV Problem Time    | EEV Problem Modu Suresi                                     | Cihazin "Superheat EEV Problem" modunda kalma suresi                                                                                                    | 00:00 to 99:00                                                                 | 01:00 | mm: ss | 03:00         | 03:00         |                  |                  |                  | ~                | ~                |
| 0.54         | FEV Chart Operation           |                                                             | '<br>Cihaz ilk acildigi zaman veya sogutma ihtiyaci oldugunda baslangic aciklik orani                                                                                                    | 0.11.100                                                                       |       |        | 40            | 10            |                  |                  |                  |                  |                  |
| P-56<br>P-55 | Average Valve<br>Opening      | EEV IIK acumada acukuk orani<br>Ortalama Valf Aciklik Orani | (%)<br>Recovery modunda cihaz valfi bilinen en son ortalama oranina ayarlar. Bu<br>parametre ile oratalam degeri yuzdesel olarak azaltmak mumkun. Ornek: Eger<br>ortalama acikik degeri %260 olarak hesaplandi ise ve "P-55" parametresi %50<br>olarak ayarlandi ise, valf %40 acik oranina ayarlanacaktir.                                                                                                    | 0 to 100                                                                       | 1     | %      | 100           | 100           |                  |                  |                  | ~                | ~                |
| P-57         | EEV Divide Value              | EEV Bolme Degeri                                            | MOP (Maksimum Calisma Basici) alarmi gelistigi zaman, cihaz valfin maksimum<br>acikli oranini bu parametreye gore ayarlar.<br>NOT: "P-51" parametresi oncelikli olup ve valfin aciklik orani hic bir zaman bu<br>degerden daha az olmayacaklir.<br>Onemli NOT: "P-51" den "P-57" e kadar olan parametrelerde degisiklik yapmadan<br>once dikkatli bir sekilde yaratacagi etkileri goz onunde bulundurmak gerekis,<br>yanlis bir ayarlama durumunda istenilmeye etkilere yol acabilir.                                                       | 0 to 100                                                                       | 1     | %      | 50            | 50            |                  |                  |                  | ¥                | *                |
| P-12         | Relay 4 Mode                  | 4. Role Calisma Sekli                                       | <ol> <li>Emis hatti valfi kontrolu</li> <li>Kapi isitici, Puls ayarlari "P-14" veya Data Manager energy tasarruf<br/>fonksiyonuna gore calisir.</li> <li>Alarm Rolesi, alarm rolesi alarm olmadigi zaman aktif olur, eger alarm<br/>durumunda sinyal olmasini istenilirse NC ve ortak uclari kullanilir, eger alarm<br/>durumunda sinyal esilsini istenilirse NO ve ortak uclar kullanilabilir.</li> <li>Data Managee uzeriorden uzektak okortal edilebilir.</li> </ol>                                                                     | 0 = Suction Line<br>1 = Trim Heater<br>2 = Alarm<br>3 = Remote<br>4 = Trim Hub | 1     |        | 0             | 0             |                  | ¥                |                  | ¥                |                  |
|              | Relay 4 Mode (Coldroom)       | 4. Role Calisma Sekli (Coldroom)                            | <ol> <li>4 - Mercury switch (PR0018-PHI) trim kontrol ozelligine gore role cikis verecektir.</li> </ol>                                                                                                    | 0 = Suction Line<br>1 = Alarm<br>2 = Remote                                    | 1     |        | 0             | 0             |                  |                  | ~                |                  | ~                |
| P-13         | Trim in Defrost               | Trim in Defrost                                             | Trim Heater modunun defrost sirasinda acik veya kapali olmasini ayarlamak icin<br>kullanilir.                                                                                                    | 0 = Off<br>1 = On                                                              |       |        | 0             | 0             |                  | ~                |                  | ~                |                  |
| P-14         | Trim Level                    | Trim Level                                                  | Trim Heater rolesinin 5 dakikalik period icinde acik olma suresini yuzdesel olarak<br>ayarlar. Ornek "P-14" 50 olarak ayarlanirsa, role 2.5 dakika cakili ve 2.5 dakika<br>kapali olucaktir. Eger cihaz Data Managera bagli ise ve energy tasarrud<br>fonksiyonu kullaniliyorsa bu parametre etkisiz hale gelecektir.<br>NOT: Yuksek sicaklik alarm durumnda Treim rolesi kapanacaktir.                                                                                                    | 0 to 100                                                                       | 1     | %      | 100           | 100           |                  | *                |                  | ~                |                  |
| P-85         | Key-switch Mode               | Key-switch Modu                                             | Anahtar Switchinin islemi:<br>0 - Tek tur cevirmede cihazi kapatma (Case Off)<br>1 - Tek tur cevirmede Sadece Fan Kontrolu (Fans Only)<br>2 - Tek tur cevirmede cihazi kapatma, 2 tur cevirmede sadece fan kontrolu                                                                                                    | 0 = Case Off<br>1 = Fans only<br>2 = toggle<br>3 = Off                         | 1     |        | 0             | 0             | ~                | ¥                | ¥                | ¥                | ~                |
| P-87         | Control Probe type            | Kontrol Prob Tipi                                           | Kontrol sicakligi icin evap emis veya Log probunun kullanilmasi ayarlanir.<br>0 - Evep emis probu<br>1 - Log probu                                                                                                    | 0 = Air on Probe<br>1 = Log Probe                                              | 1     |        | 0             | 0             | ~                | ~                | ~                | ~                | ~                |
| P-90         | Resistor Case Off             | Resistor Case Off                                           | Turns on/off the switched resistor case off function                                                                                                    | 0 = Disabled<br>1 = Enabled                                                    |       |        | 0             | 0             | ~                | *                | *                | ~                | ~                |

| No    | Parameter (EN)                                  | Parametre (TR)                               | Aciklama                                                                                                    | Aralik<br>°C (°F)                                                                                                    | Step  | Birim  | Default<br>LT | Default<br>HT | M<br>Type<br>1&2 | M<br>Type<br>3&4 | M<br>Type<br>5&6 | E<br>Type<br>3&4 | E<br>Type<br>5&6 |
|-------|-------------------------------------------------|----------------------------------------------|----------------------------------------------------------------------------------------------------|----------------------------------------------------------------------------------------------------|-------|--------|---------------|---------------|------------------|------------------|------------------|------------------|------------------|
| P-92  | Fans temperature mode                           | Sicakliga Gore Fanlari Durdurma Modu         | 0 - Fonksiyon Devre Disi<br>1 - Sicaklik, "P-93" parametresinde degeri ulasdigi zaman fanlar kapanir<br>2 - Yuksek sicaklik alarmi durumunda fanlar kapanir<br>3 - 1 ve 2 modlarinin kombinasiyonu                                                                                                    | 0 = Off<br>1 = Temperature<br>2 = Over-<br>temperature<br>3 = Temp/OT                                                      | 1     |        | 0             | 0             | ~                | *                | *                | *                | *                |
| P-93  | Fans Off Temperature                            | Fan Kapanma Sicakligi                        | Fan kapanma sicakligi.<br>NOT: Defrost sonlandirma icin kullanilan prob bu fonksiyon icinde kullanilicaktir.<br>Eger defrost sonlandirma icin prob kullanilmiyorsa, "P-44"deki gibi bir yontem<br>kullanilicaktir.                                                                                                    | -42 to 30<br>(-43.6 to 86)                                                                                                 | 0.1   | Deg    | -10 (14)      | 8 (46.4)      | ~                | *                | *                | *                | ~                |
| P-83  | Fan Control                                     | Fan Kontrol                                  | Bu ozellik sayesinde sicaklik istenilen degerlere ulastigi zaman enerji tasarruf<br>amaci ile fanlari kapatmak mumkun.<br>0 - Off: LLV kapandigi zaman fanlar "P-78" parametresi suresi boyunca calisip ve<br>sonra kapanacaklir. LLV tekrar acildigi zaman fanlar tekrar calismaya<br>baslayacaktir.<br>1 - Run: Fanlar normal kontrol moduna gore kontrol edilecektir.<br>2 - Pulse: LLV kapandigi zaman fanlar "P-78" parametresi suresi boyunca calisip<br>ve "P-79" parametresi suresi boyunca kapanacaktir ve bu dongu LLV tekrar<br>acilana kadar devam edecektir. | 0 = Off<br>1 = Run<br>2 = Pulse                                                                                            | 1     |        | 1             | 1             |                  |                  | ~                |                  | ~                |
| P-78  | Fan Pulse On                                    | Fan Pulse On                                 | Fanlarin calisma suresi                                                                                                    | 00:00 to 99:00                                                                                                    | 01:00 | mm:ss  | 05:00         | 05:00         |                  |                  | ~                |                  | ~                |
| P-79  | Fan Pulse Off                                   | Fan Pulse Off                                | Fanlari kapali kalma suresi                                                                                                    | 00:00 to 99:00                                                                                                    | 01:00 | mm:ss  | 30:00         | 30:00         |                  |                  | ~                |                  | ~                |
| P-15  | Probe 5 Select                                  | Prob 5 Caslima Sekli                         | 0 - Defrost sonlandirma probu olarak kullanilir.<br>1 - Izleme probu ve yuksek sicaklik probu olarak kullanilir. (P-28)                                                                                                    | 0 = Defrost<br>1 = Monitor                                                                                                 | 1     |        | 0             | 0             | ~                | ~                | ~                | ~                | ~                |
| P-16  | Relay 3 Mode                                    | 3. Role Calisma Sekli                        | 0 - Aydinlatma<br>1 - Alarm ( Alarm rolesi alarm olmadigi zamanlarda aktif durumda olur ), IO<br>listesinde "Alm Relay 2" adi altinda gosterilir.                                                                                                    | 0 = Lights<br>1 = Alarm                                                                                                    | 1     |        | 0             | 0             | ~                | *                | *                | *                | *                |
| P-17  | Evap Select                                     | Superheat degeri hesaplama yontemi           | 0 - Evaporator emis probu<br>1/2/3 - Merkezi sistemden gelen uzaktan basinc degeri<br>4 - Kontrolore bagli olan lokal 0-10 vdc basinc transmiteri<br>5 - Kontrolore bagli olan lokal 4-20 mA basinc transmiteri                                                                                                    | 0 = Local<br>1 = Rem1<br>2 = Rem2<br>3 = Rem3<br>4 = Trans V<br>5 = Trans mA<br>6 = Cust V<br>7 = Cust mA                  | 1     |        | 0             | 0             |                  |                  |                  | *                | -                |
|       | Control Fail On/Off (Mechanical<br>Valve)       | Control Fail On/Off (Mechanical Valve)       | Kontrol probu arizasi durumunda valfin acilma ve kapanma dongus suresi (ornek<br>1 dk acik ve 1 dk kapali)                                                                                                    | 00:00 to 10:00                                                                                                    | 01:00 | mm: ss | 00:00         | 00:00         |                  | ~                | ~                |                  |                  |
| P-97  | Control Fail Valve Level (EEV)                  | Control Fail Valve Level (EEV)               | Kontrol probu arizasi durumunda valfin aciklik degeri, valfin acikligi bu<br>parametredeki deger olarak ayarlanir ve ariza giderilene kadar bu degeri korur.<br>NOT: Bu degerin yanlis ayarlanmasi kompresorlere likit gitmesine sebep olabilir, o<br>yuzden emin degilseniz bu parametreyi degistirmeyiniz.                                                                                                    | 0 to 100                                                                                                    | 0.1   | %      | 0             | 0             |                  |                  |                  | *                | -                |
| D 20  | Probe 3 Resistor function (Mechanical<br>Valve) | Probe 3 Resistor function (Mechanical Valve) | Prob 3 switched resistor fonksiyonu aktif ise, prob 1 icin alarm veya harici defrost<br>olarak ayarlanabilir.                                                                                                    | 0 =Plant fault 3<br>N/O<br>1 =Plant fault 3                                                                                | 1     |        | 0             | 0             | ~                | ~                | ~                |                  |                  |
| P-29  | Probe 1 Resistor<br>Function (EEV)              | Probe 1 Resistor<br>Function (EEV)           | Prob 1 switched resistor fonksiyonu aktif ise, prob 1 icin alarm veya harici defrost<br>olarak ayarlanabilir.                                                                                                    | N/C<br>2 =External<br>Defrost                                                                                              | 1     |        | 0             | 0             |                  |                  |                  | *                | × .              |
| P-18  | Service Interval time                           | Servis Suresi                                | Bu parametre cihazin hangi araliklarda servis olmasini ayarlanir. Bu parametrenin<br>degeri "P-18 * 1000" seklinde hesaplanir, ve cihaz bu sure kadar calistiktan sonra<br>ekranda servis gostergesi goruntulenir. Servis gostergesini kaldirmak icin once bu<br>parametreyi 0 olarak ayarlayip sonra tekrar istenilen deger olarak ayarlamak<br>gerekir.                                                                                                    | 0 to 128                                                                                                    | 1     | KHrs   | 60            | 60            | *                | ٠                | ٨                | ٨                | *                |
| P-19  | Switch Resistors                                | Switch resistor                              | Switch resistor fonksiyonu aktif veya kapali olarak ayarlanir.                                                                                                    | 0 = Off<br>1 = On                                                                                                    | 1     |        | 1             | 1             | ~                | ~                | *                | *                | ~                |
| P-77  | Man Stop LLV/Fans                               | Man Stop LLV/Fans                            | Man Trap girisi (mahsur kisi) aktif oldugu zaman, sogutma ve fanlar devreden<br>cikar ve deaktif oldugu zaman tekrar normal calisma sekline doner.                                                                                                    | 0 = Off<br>1 = On                                                                                                    | 1     |        | 0             | 0             |                  |                  | *                |                  | ~                |
| P-98  | Lights Case Off                                 | Lights Case Off                              | Aydinlatma zamanlamasina gore cihazi kapali moda gecirir (case off). Aydinlatma<br>ON durumunda ise cihaz normal calisma sekline devam eder ve kapali oldugu<br>zamanlarda cihaz'da kapanir. Eger set degeri 6C den daha dusuk ayarlandisa bu<br>fonksiyon devre disi kalir. Cihaz kapali (case off) durumunda oldugu zaman<br>alarmlar gosterilmez ve tum cikislar kapalidir, o yuzden bu fonksiyonu kullanirken<br>dikkatil olmak gerekir.<br>0- Off: Fonksiyon devre disi<br>1- On: Foksiyon devred<br>2. Unused: Secilmemesi gerekiyor                                | 0 = Off<br>1 = On<br>2 = Unused                                                                                            | 1     |        | O             | O             |                  | *                |                  | *                |                  |
| P-99  | Load Shedding                                   | Yuk Azaltma                                  | 0 Off: Fonksiyon devre disi<br>1- Mode 1: Valf acik ve fanlar kapali<br>2- Mode 2: Valf kapali ve fanlar kapali                                                                                                    | 0 = Off<br>1 = Mode 1<br>2 = Mode 2                                                                                        | 1     |        | 0             | 0             |                  | *                | *                | *                | ~                |
|       |                                                 |                                              | <ul> <li>O - Ariza girisi olarak ayarlanir (NO)</li> <li>1 - Ariza girisi olarak ayarlanir (NC)</li> <li>2 - P-85 parametresinde ayarlanan sekilde calisir.</li> <li>3 - P-102 parametresinde ayarlan deger kadar set degerine ofset uygular.</li> <li>4 - Uzaktan defrost aktif olarak ayarlandisa, dijital Input uzaktan defrost komutu verilmesi icin ayarlanabilir.</li> </ul>                                                                                                    | Types 1&2;<br>0 =Plant 1 N/O<br>1 =Plant 1 N/C<br>2 =Case Switch<br>3 =Temp Switch<br>4 =Defrost                           | 1     |        | 0             | 0             | ~                | *                | ~                |                  |                  |
| P-100 | Digital Input 1                                 | Dijital Input 1 calisma sekli                | <ul> <li>0 - Ariza girisi olarak ayarlanir (NO)</li> <li>1 - Ariza girisi olarak ayarlanir (NC)</li> <li>2 - P-35 parametresinde ayarlanan sekilde calisir.</li> <li>3 - P-102 parametresinde ayarlan deger kadar set degerine ofset uygular.</li> <li>4 - Uzaktan defrost aktif olarak ayarlandisa, dijital Input uzaktan defrost komutu verilmesi icin ayarlanabilir.</li> </ul>                                                                                                    | Types 3&4;<br>0 =Plant 1 N/O<br>1 =Plant 1 N/C<br>2 =Case Switch<br>3 =Temp Switch<br>4 =Defrost                           | 1     |        | 0             | 0             | ~                | *                | ~                | ~                | ~                |
|       |                                                 |                                              | <ul> <li>0 - Ariza girisi olarak ayarlanir (NO)</li> <li>1 - Ariza girisi olarak ayarlanir (NC)</li> <li>2 - P-85 parametresinde ayarlanan sekilde calisir.</li> <li>3 - P-102 parametresinde ayarlan deger kadar set degerine ofset uygular.</li> <li>4 - Uzaktan defrost aktif olarak ayarlandisa, dijital Input uzaktan defrost komutu verilmesi icin ayarlanabilir.</li> <li>5 - Dijital giris aktif oldugu zaman kapinin acik olup olmadigini gosterir.</li> <li>6 - Dijital girin aktif oldugu zaman Man Trap alarmi olusmasina neden olur.</li> </ul>              | Types 5&6;<br>0 =Plant 1 N/O<br>1 =Plant 1 N/C<br>2 =Case Switch<br>3 =Temp Switch<br>4 =Defrost<br>5 =Door<br>6 =Man Trap | 1     |        | 5             | 5             | *                | ÷                | *                | *                | *                |

| No    | Parameter (EN)                             | Parametre(TR)                            | Aciklama                                                                                                    | Aralik<br>°C (°F)                                                                                                    | Step           | Birim          | Default<br>LT<br>°C (°F) | Default<br>HT<br>°C (°F) | M<br>Type<br>1&2 | M<br>Type<br>3&4 | M<br>Type<br>5&6 | E<br>Type<br>3&4 | E<br>Type<br>5&6                 |
|-------|--------------------------------------------|------------------------------------------|----------------------------------------------------------------------------------------------------|----------------------------------------------------------------------------------------------------|----------------|----------------|--------------------------|--------------------------|------------------|------------------|------------------|------------------|----------------------------------|
|       |                                            |                                          | <ul> <li>0 - Ariza girisi olarak ayarlanir (NO)</li> <li>1 - Ariza girisi olarak ayarlanir (NC)</li> <li>2 - P-35 parametresinde ayarlanan sekilde calisir.</li> <li>3 - P-102 parametresinde ayarlana deger kadar set degerine ofset uygular.</li> <li>4 - Uzaktan defrost aktif olarak ayarlandisa, dijital Input uzaktan defrost komutu verilmesi icin ayarlanabilir.</li> </ul>                                                                                                    | Types 1&2;<br>0 =Plant 2 N/O<br>1 =Plant 2 N/C<br>2 =Case Switch<br>3 =Temp Switch<br>4 =Defrost                           | 1              |                | 3                        | 3                        | *                | *                | *                |                  |                                  |
| P-101 | Digital Input 2                            | Digital Input 2                          | <ol> <li>Ariza girisi olarak ayarlanir (NO)</li> <li>Ariza girisi olarak ayarlanir (NC)</li> <li>P-85 parametresinde ayarlanan sekilde calisir.</li> <li>P-102 parametresinde ayarlana deger kadar set degerine ofset uygular.</li> <li>Uzaktan deforsa ktif olarak ayarlandisa, dijital Input uzaktan deforst komutu<br/>verilmesi icin ayarlanabilir.</li> </ol>                                                                                                    | Types 3&4;<br>0 =Plant 2 N/O<br>1 =Plant 2 N/C<br>2 =Case Switch<br>3 =Temp Switch<br>4 =Defrost                           | 1              |                | 1                        | 1                        | *                | *                | *                | *                | ~                                |
|       |                                            |                                          | <ul> <li>0 - Ariza girisi olarak ayarlanir (NO)</li> <li>1 - Ariza girisi olarak ayarlanir (NC)</li> <li>2 - P-35 parametresinde ayarlana sekilde calisir.</li> <li>3 - P-102 parametresinde ayarlana deger kadar set degerine ofset uygular.</li> <li>4 - Uzaktan deforsat aktif olarak ayarlandisa, dijital Input uzaktan defrost komutu verilmesi lcin ayarlanabilir.</li> <li>5 - Dijital girin aktif oldugu zaman kapinin acik olup olmadigini gosterir.</li> <li>6 - Dijital girin aktif oldugu zaman Man Trap alarmi olusmasina neden olur.</li> </ul> | Types 5&6;<br>0 =Plant 2 N/O<br>1 =Plant 2 N/C<br>2 =Case Switch<br>3 =Temp Switch<br>4 =Defrost<br>5 =Door<br>6 =Man Trap | 1              |                | 6                        | 6                        | ¥                | ¥                | *                | *                | ~                                |
| P-102 | Cut In Offset                              | Cut In Offset                            | Cut-in set degerine, yuksek ve dusuk sicaklik alarm esiklerine uygulanacak olan<br>ofset degeri. Ofset uygulamasi dijital giris ve ya Data Manager TDB programi<br>tarafinda yapilabilir.                                                                                                    | -30 to 30<br>(-22 to 86)                                                                                                   | 1              | Deg            | 5                        | 5                        | *                | *                | *                | *                | ~                                |
| P-20  | Alarm Delay                                | Alarm Gecikmesi                          | Yukses ve dusuk sicaklik alarm gecikmesi                                                                                                    | 00:00 to 99:00                                                                                                    | 01:00          | mm:ss          | 20:00                    | 20:00                    | *                | ~                | ~                | ~                | ~                                |
| P-21  | Under Temp Alm                             | Dusuk sicaklik Alarm                     | Dusuk sicaklik alarm esigi                                                                                                    | -49 to 60<br>(-56.2 to 140)                                                                                                | 0.1            | Deg            | -30<br>(-22)             | -2 (28.4)                | ~                | ~                | ~                | ~                | ~                                |
| P-22  | Over Temp Alarm                            | Yuksek sicaklik Alarm                    | Yukses sicaklik alarm esigi                                                                                                    | -49 to 60                                                                                                    | 0.1            | Deg            | -15 (5)                  | 5 (41)                   | ~                | ~                | ~                | ~                | ~                                |
| P-23  | Log Probe Type                             | Log prob calisma sekli                   | 0 - Kapali<br>1 - Alarm olmadan izleme<br>2 - Alarm ve izleme                                                                                                    | 0 = Off<br>1 = Logging<br>2 = Log/Alarm                                                                                    | 1              |                | Off                      | Off                      | ~                | ~                | ~                | ~                | ~                                |
| P-24  | Slug Log Probe<br>Log Alarm Delay          | Slug Log Probe                           | Sondurme katsayisi uygulamasi.                                                                                                    | 0 = Off<br>1 = On                                                                                                    |                |                | Off                      | Off                      | * *              | *                | *                | *<br>*           | <ul> <li>✓</li> <li>✓</li> </ul> |
| P-25  | Log UT Alarm                               | Izleme Alarm Gecikmesi                   | Log probundan gelen sicaklik alarmlari icin gecikme                                                                                                    | 00:00 to 99:00                                                                                                    | 01:00          | mm:ss          | 20:00                    | 20:00                    | ~                | ~                |                  | ~                | ~                                |
| P-26  | Log UT Alarm                               | l og Dusuk sicaklik alarmi               | l og probu sicaklik degeri icin dusuk sicaklik alarm esigi                                                                                                    | (-56.2 to 140)                                                                                                    | 0.1            | Deg            | -35<br>(-31)             | -1 (30.2)                |                  |                  | ~                |                  |                                  |
|       | (Mechanical Valve<br>Coldroom)             |                                          |                                                                                                    | -49 to 60<br>(-56.2 to 140)                                                                                                | 0.1            | Deg            | -30 (22)                 | -2 (28.4)                |                  |                  |                  |                  |                                  |
|       | Log OT Alarm                               |                                          |                                                                                                    | -49 to 60<br>(-56.2 to 140)                                                                                                | 0.1            | Deg            | -12 (10.4)               | 6 (42.8)                 | ~                | ~                |                  | ~                | ~                                |
| P-27  | Log OT Alarm (Mechanical Valve             | Log Yuskek sicaklik alarmi               | Log probu sicaklik degeri icin yuksek sicaklik alarm esigi                                                                                                    | -49 to 60                                                                                                    | 0.1            | Deq            | -15 (5)                  | 5 (41)                   |                  |                  | ~                |                  |                                  |
| D 00  | Coldroom)                                  | Internet Material at a 10% at any        |                                                                                                    | (-56.2 to 140)<br>-49 to 60                                                                                                |                |                | 22 ((2)                  | 22 ((2))                 |                  |                  |                  |                  |                                  |
| P-26  |                                            | Izieme ruksek sicaklik alarm             | Tzieme produ sicaklik degen icin yuksek sicaklik alarm esigi                                                                                                    | (-56.2 to 140)                                                                                                    | 0.1            | Deg            | 20 (68)                  | 20 (88)                  | •                |                  |                  |                  |                                  |
| P-58  | Probe 2 Alarm (E Type)                     | 2. Prob Baglanti Alarmi                  | 0 - Kapali<br>1- Acik                                                                                                    | 0 = Off<br>1 = On                                                                                                    |                |                | 1                        | 1                        |                  |                  |                  | *                | ~                                |
| P-40  | Defrost Mode                               | Defrost Mode                             | 0 - Lokal: "P-41" ve "P-42" parametrelerine gore<br>1 - Remote: Uzaktan kumanda ile defrost<br>2 - External: Switched resistor fonksiyonun kullanarak (input 1 E versionu ve<br>input 3 M versiyonu icin) defrost. Input aktif oldugu zaman cihaz defrost<br>gerceklestirir.                                                                                                    | 0 = Local<br>1 = Remote<br>2 = External                                                                                    |                |                | Local                    | Local                    | *                | *                | *                | *                | *                                |
| P-41  | Defrost Start                              | Defrost Start                            | Deforst modu "Local" olarak ayarlandi ise, bu parametre cihazin gercek zamana<br>gore ilk defrosta girme zamanini belirler.                                                                                                    | 00:00 to 23:59                                                                                                    | 00:01          | hh:mm          | 01:00                    | 01:00                    | *                | *                | ~                | ~                | ~                                |
| P-42  | Defrosts per Day                           | Gun Icinde Defrost Sayisi                | Defrost modu "Local" olarak ayarlandi ise, bu parametre 24 saat icinde cihazin<br>kac kere defrost yapacagini belirler.                                                                                                    | 0 to 8                                                                                                    | 1              |                | 6                        | 6                        | *                | *                | *                | ~                | ~                                |
|       | No Defrost Time                            | No Defrost Time                          | Harbanai bir nadandan dalayi sibar bir dafrast zamanini atlatirsa, san dafrastdan                                                                                                    | 0 to 25                                                                                                    | 1              | hours          | 8                        | 8                        |                  | ~                | ~                |                  |                                  |
| P-43  | No Defrost Time (Integral)                 | No Defrost Time (Integral)               | sonra bu parametrenin degeri kadar gectikten sonra cihaz defrosta girecektir.                                                                                                    | 0 to 25                                                                                                    | 1              | hours          | 8                        | 5                        | ~                |                  |                  |                  |                                  |
|       | No Defrost Time (EEV)                      | No Defrost Time (EEV)                    |                                                                                                    | 0 to 25                                                                                                    | 1              | hours          | 12                       | 12                       |                  |                  |                  | ~                | ~                                |
| P-44  | Def Terminate Temp.                        | Defrost Sonlandirma Sicakligi            | Defrost sonlandirma probunun sicakligi bu degere ulastigi zaman defrost sonlanir<br>(defrost rolesi kapanir). Defrost sonlandirma probu kullanmadigi zaman:<br>Defrost irsainda fanlar kapali olarak ayarlandi ise evaporator giris probunun<br>degeri kullanilir.<br>Defrost irsainda fanlar acik olarak ayarlandi ise evaporator cikis probunun degeri                                                                                                    | -42 to 30<br>(-43.6 to 86)                                                                                                 | 0.1            | Deg            | 14 (57.2)                | 10 (50)                  |                  | *                | *                | *                | *                                |
|       | Def Terminate Temp. (Integral)             |                                          | kullanilir.                                                                                                    | -42 to 30<br>(-43.6 to 86)                                                                                                 | 0.1            | Deg            | 10 (50)                  | 10 (50)                  | ~                |                  |                  |                  |                                  |
| P-45  | Def Min Time                               | Minimum Defrost Suresi                   | Minimum defrost suresi, cihaz bu sure bitmeden defrost dongusunu<br>sonlandiramaz. Eger bu sure bitmeden defrost sonlandirma sicakligina ulasilir ise,<br>defrost rolesi kapanir ama cihaz bir sonraki asamaya gecmek icin yinede bu<br>surenin bitmesini bekleyecektir.                                                                                                    | 00:00 to 99:00                                                                                                    | 01:00          | mm: ss         | 05:00                    | 05:00                    | *                | *                | *                | *                | ~                                |
| P-46  | Def Max Time                               | Maximum Defrost Suresi                   | Minimum defrost suresi bittikden sonra, defrostun devam edibilecegi maximum                                                                                                    | 00:00 to 99:00                                                                                                    | 01:00          | mm:ss          | 24:00                    | 24:00                    |                  | ~                | ~                | ~                | ~                                |
| 0.47  | Det Max Time (Integral)<br>Drain Down      | Demleme Currei                           | pare                                                                                                    | 00:00 to 99:00<br>00:00 to 24:00                                                                                           | 01:00<br>00:15 | mm:ss<br>mm:ss | 25:00<br>01:30           | 30:00<br>01:30           | ~                | ~                | ~                | ~                | ~                                |
| P-47  | Drain Down                                 | Damlama Suresi                           | Defrost sonrasi defrost sirasında biriken suyun tahliye olması icin bekleme suresi                                                                                                    | 00:00 to 24:00                                                                                                    | 00:15          | mm:ss          | 01:30                    | 00:30                    | ~                |                  |                  |                  |                                  |
| P-48  | Recovery Time                              | Recovery Time                            | Bu sure icinde cihaz valfi acarak sicakligin ayarlanan set degerine gelmesini<br>saglayacaktir. Bu sure icinde yuksek sicaklik alarmlari dikkate alinmayacaktir. Bu<br>sure bittikden sonra evaporator ufleme probu hala yuksek sicaklik alarm set<br>degerinin ustundeyse cihaz yuksek sicaklik alarmi vericektir.                                                                                                    | 00:00 to 99:00                                                                                                    | 01:00          | mm: ss         | 30:00                    | 30:00                    | *                | *                | *                | ~                | ~                                |
| P-89  | Pump Down Time                             | Pump Down Suresi                         | Defrostdan once Pump down yapilma suresi                                                                                                    | 00:00 to 99:00                                                                                                    | 01:00          | mm:ss          | 00:00                    | 00:00                    | ~                | ~                | ~                | ~                | ~                                |
| P-86  | Fan Delay mode                             | Fan Gecikme Modu                         | Damlama suresi sonrasinda fan calisma gecikme suresi.<br>0 - Zamana gore<br>1 - Sicakliga gore                                                                                                    | 0 = Zaman<br>1 = Sicaklik                                                                                                  | 1              |                | 0                        | 0                        | *                | *                | *                | ~                | *                                |
|       | Fan Delay Time Types (Cabinet)             |                                          |                                                                                                    | 00:00 to 90:00                                                                                                    | 01.00          | mmicc          | 00.00                    | 00.00                    |                  | 4                |                  | 1                |                                  |
| P-49  | Fan Delay Time Types (Integral & Coldroom) | Fan Gecikme Suresi                       | "P-86" parametresi "0" olarak ayarlandigi durumda, burdan fanlarin damlama<br>suresi sonra calisma gecikme suresi ayarlanabilir.                                                                                                    | 00:00 to 99:00                                                                                                    | 01:00          | mm:ss          | 03:00                    | 03:00                    | ~                |                  | ~                |                  | ~                                |
| P-88  | Fan Delay Temp                             | Fan gecikme (Sicaklik)                   | "P-86" parametresi "1" olarak ayarlandigi durumda, damlama suresi sonrasi<br>fanlarin calismaya baslangic sicakligi ayrlanabilir.                                                                                                    | -42 to 30<br>(-43.6 to 86)                                                                                                 | 0.1            | Deg            | -20 (-4)                 | 0.0 (32)                 | ~                | ~                | *                | ~                | ~                                |
|       | Fans In Defrost                            |                                          |                                                                                                    | 0 = Off<br>1 = On                                                                                                    |                |                | On                       | On                       | ~                | ~                |                  | ~                |                                  |
| P-50  | Fans In Defrost (Coldroom)                 | Deirost Sirasinda Faniarin Calisma Sekli | ramanı uchost sırasında calısma sekilni beliler                                                                                                    | 0 = Off<br>1 = On                                                                                                    |                |                | Off                      | Off                      |                  |                  | ~                |                  | ~                                |

| No            | Parameter (EN)                  | Parametre (TR)                    | Aciklama                                                                                                    | Aralik<br>°C (°F)                                    | Step  | Birim  | Default<br>LT | Default<br>HT | М<br>Туре<br>1&2 | M<br>Type<br>3&4 | M<br>Type<br>5&6 | E<br>Type<br>3&4 | Е<br>Туре<br>5&6 |
|---------------|---------------------------------|-----------------------------------|----------------------------------------------------------------------------------------------------|------------------------------------------------------|-------|--------|---------------|---------------|------------------|------------------|------------------|------------------|------------------|
|               | Defrost Type M & E              |                                   | 0 - Electric: Eger defrost minimum suresi boyunca defrost sonlandirma sicakligina                                                                                                    | 0 = Elec.<br>1 = Elec/Cln                            |       |        | C ( F)        | C (F)         |                  |                  |                  |                  |                  |
| P-91          | Defrost Type<br>(Integral)      | Defrost Tipi                      | tidasili sa deritosi taritosi kalpanip ve du sule buyunca kapan kalpani kaltakili. <ol> <li>Gas: Kompresor defrost suresi boyunca calismaya devam edecektir.</li> <li>Eger defrost minimum suresi boyunca defrost sonlandirma sicakligina ulasilirsa defrost siticiis kapanir ve bu sure boyunca islitciyi acip ve kapatarak sicakligi sonlardirma sicakliginda tutmaya devam edecektir.</li> </ol> | 0 = Elec.<br>1 = Gas.<br>2 = Elec Cln                | 1     |        | 0             | 0             | ¥                | ¥                | ¥                | *                | *                |
| P-94          | Defrost Hold                    | Defrost Hold                      | Defrost hold fonksiyonu bu parametreden ayarlanabilir. Eger "On" olarak<br>ayarlanirsa, cihaz defrosta girdigi zaman uzaktan komut gelene kadar cihaz<br>defrostta bekletilebilir.                                                                                                    | 0 = Off<br>1 = On                                    |       |        | Off           | Off           |                  | *                | *                | *                | ~                |
| P-95          | Defrost Skip                    | Defrost Atlatma                   | Defrost atlatma fonksiyonunu kullanarak, eger defrost "P-96" parametresi<br>suresinden once ve sicakliga gore sonlandirilirsa cihaz programlanan bir sonraki<br>defrostu atlicaktir.                                                                                                    | 0 = Off<br>1 = On                                    |       |        | Off           | Off           | *                | *                | *                | *                | *                |
| P-96          | Defrost Skip Time               | Defrost Atlatma Suresi            | Defrost atlatma fonsiyonu icin kullanilan sure                                                                                                    | 00:00 to 99:00                                       | 01:00 | mm:ss  | 12:00         | 12:00         | ~                | ~                | ~                | ~                | ~                |
| P-51<br>P-120 | Display Def Button              | On Panelden Manuel Deforst        | On paneldeki defrost tusunun aktif veya pasiflestirme icin kullanilabilir.                                                                                                    | 0 = Pasif<br>1 = Aktif                               |       |        | Aktif         | Aktif         | ~                | ~                | ~                | *                | ~                |
| P-80          | Door Alarm Delay                | Acik Kapi Alarm Gecikmesi         | Kapi acildiktan sonra, acik kapi alarm gecikmesi                                                                                                    | 00:00 to 99:00                                       | 01:00 | mm:ss  | 20:00         | 20:00         |                  |                  | ~                |                  | ~                |
| P-81          | Door Closes LL                  | Door Closes LL                    | 0 - Kapi acildigi zaman sogutma devam eder<br>1 - Kapi acildigi zaman sogutma durur ve "P-80" parametresi suresi kadar<br>bekledikten sonra sogutma tekrar baslar.                                                                                                    | 0 = No<br>1 = Yes                                    |       |        | No            | No            |                  |                  | *                |                  | *                |
| P-82          | Door Stops Fan                  | Door Stops Fan                    | 0 - Kapi acildigi zaman fanlar calismaya devam eder<br>1 - Kapi acildigi zaman fanlar kapanir ve "P-80" parametresi suresi kadar<br>bekledikten sonra fanlar tekrar devreye girer.                                                                                                    | 0 = No<br>1 = Yes                                    |       |        | No            | No            |                  |                  | ~                |                  | ~                |
| P-60          | Lights Mode                     | Lights Mode                       | <ul> <li>0 - "&gt;-61" ile "&gt;-74" parametrelerine gore aydinlatma kontrol edilir.</li> <li>1 - Uzaktan izleme cihazinin programina gore aydinlatma kontrol edilir</li> <li>2 - Surekli kapali</li> <li>3 - Surekli acik</li> </ul>                                                                                                    | 0 = Local<br>1 = Remote<br>2 = Man Off<br>3 = Man On |       |        | Local         | Local         | ~                | ~                | ~                | *                | ~                |
| P-61          | Sun Lights On                   | Pazar Aydinlatma Acma             | Pazar Aydinlatma Acma                                                                                                    | 00:00 to 23:59                                       | 00:01 | hh:mm  | 08:00         | 08:00         | 1                | ~                | ~                | ~                | ~                |
| P-62          | Sun Lights Off                  | Pazar Aydinlatma Kapama           | Pazar Aydinlatma Kapama                                                                                                    | 00:00 to 23:59                                       | 00:01 | hh:mm  | 20:00         | 20:00         | 1                | *                | *                | ×                | *                |
| P-63          | Mon Lights On<br>Mon Lights Off | Pazartesi Aydinlatma Acma         | Pazartesi Aydinlatma Acma                                                                                                    | 00:00 to 23:59                                       | 00:01 | hh:mm  | 08:00         | 08:00         | *                | *                | *                | 1                | ×                |
| P-65          | Tue Lights On                   | Sali Avdinlatma Acma              | Sali Avdinlatma Acma                                                                                                    | 00:00 to 23:59                                       | 00:01 | hh:mm  | 20:00         | 08:00         | ~                | ~                | ~                | ~                | ~                |
| P-66          | Tue Lights Off                  | Sali Aydinlatma Kapama            | Sali Aydinlatma Kapama                                                                                                    | 00:00 to 23:59                                       | 00:01 | hh:mm  | 20:00         | 20:00         | ~                | ~                | ~                | ~                | ~                |
| P-67          | Wed Lights On                   | Carsamba Aydinlatma Acma          | Carsamba Aydinlatma Acma                                                                                                    | 00:00 to 23:59                                       | 00:01 | hh:mm  | 08:00         | 08:00         | ~                | ~                | ~                | ~                | ~                |
| P-68          | Wed Lights Off                  | Carsamba Aydinlatma Kapama        | Carsamba Aydinlatma Kapama                                                                                                    | 00:00 to 23:59                                       | 00:01 | hh:mm  | 20:00         | 20:00         | *                | ~                | ~                | ~                | ~                |
| P-69          | Thu Lights On                   | Persembe Aydinlatma Acma          | Persembe Aydinlatma Acma                                                                                                    | 00:00 to 23:59                                       | 00:01 | hh:mm  | 08:00         | 08:00         | ~                | ~                | ~                | ~                | ~                |
| P-70          | Thu Lights Off                  | Persembe Aydinlatma Kapama        | Persembe Aydinlatma Kapama                                                                                                    | 00:00 to 23:59                                       | 00:01 | hh:mm  | 20:00         | 20:00         | 1                | *                | *                | ~                | ~                |
| P-71          | Fri Lights On                   | Cuma Aydınlatma Acma              | Cuma Aydinlatma Acma                                                                                                    | 00:00 to 23:59                                       | 00:01 | hh:mm  | 08:00         | 08:00         | *                | *                | -                | ~                | -                |
| P-72          |                                 |                                   |                                                                                                    | 00:00 10 23:59                                       | 00:01 |        | 20:00         | 20:00         |                  |                  |                  |                  |                  |
| P-73          | Sat Lights On                   | cumartesi Aydiniatma Acma         | Cumartesi Ayoiniatma Acma                                                                                                    | 00:00 to 23:59                                       | 00:01 | nn: mm | 08:00         | 08:00         | Ŷ                | Ŷ                | ~                | ~                | ~                |
| P-74          | Sat Lights Off                  | Cumartesi Aydinlatma Kapama       | Cumartesi Aydinlatma Kapama                                                                                                    | 00:00 to 23:59                                       | 00:01 | hh:mm  | 20:00         | 20:00         | ~                | ~                | ~                | ~                | ~                |
| P-30          | Broadcast ID                    | Haberlesme ID                     | Emis hatti basincini sistem uzerinden paylasan merkezi kontrolorun haberlesme<br>ID'si. Bu ID merkezi sistem kontrolcusu uzerindeki rotari switchler ile<br>ayarlanabilir.<br>NOT: Tek bir sistem uzerinde 2 merkezi kontrolcusunun IDIeri ayni olmamasi<br>lazim.                                                                                                    | 0 to 999                                             | 1     |        | 0             | 0             |                  |                  |                  | *                | ~                |
|               | Probe 2 Alarm (M Type)          | Probe 2 Alarm (M Type)            | Bknz: P-58                                                                                                    | 0 = Off<br>1 = Op                                    |       |        | 1             | 1             | ~                | ~                | ~                |                  |                  |
| D 04          | Defeigerent                     | 0                                 | At a second second second second second second second second second second second second second second second s                                                                                                    |                                                      |       |        |               |               |                  |                  |                  |                  | _                |
| r-31          | Non iger di t                   | Sugardea Gaz                      | Sistemue kullatillati sogutucu gaz secitti                                                                                                    | U 10 25                                              |       |        | U             | U             |                  |                  |                  | · ·              | •                |
| P-110         | Ref Weight                      | Ref Weight                        |                                                                                                    | 0 to 100                                             | 1     | %      | 0             | 0             |                  |                  |                  | ~                | ~                |
| P-32          | Pressure Units                  | Basinc Degeri                     | Mutlak veya gauge                                                                                                    | 0 = Mutlak                                           | 1     |        | 0             | 0             |                  |                  |                  | ~                | ~                |
| D 22          | Evan Offset                     | Evaporator Pacin Dogori Offcat    | Mosofodon dolavi basing kawbing karsi offsat dogori                                                                                                    | 1 = Gauge                                            | 0.1   |        | 0             | 0             |                  |                  |                  | ~                | ~                |
| P-34          | Glide                           | Glide                             | mesareaen abiayi basine kaybina karsi onset degen                                                                                                    | -15.0 to 15.0                                        | 0.1   | Dea    | 0             | 0             |                  |                  |                  | ~                | ~                |
| P-35          | Trans Span                      | Trans Span                        | Basinc transmitterinin toplam olcum araligi                                                                                                    | -3.4 to 180.0                                        | 0.1   | Bar    | 13.8          | 13.8          |                  |                  |                  | ~                | ~                |
| P-36          | Trans Offset                    | Trans Offset                      | Basinc transmitterinin sifirin altinda olcebilecegi deger                                                                                                    | -3.4 to 180.0                                        | 0.1   | Bar    | 0             | 0             |                  |                  |                  | ~                | ~                |
| P-37          | MOP Cut-in                      | Yuksek Basinc Alarm Set Degeri    | Basin bu set degerinden daha yuksek oldugu zaman, cihaz valfi kapatir veya<br>ayarlanmis belli bir aciklik degerine getirir ve yuksek basinc alarmi olusturur. Eger<br>kontrollor FR0018-PHI uzerinden basin degerinin okuyorsa, switch uzerindeki<br>yukses basinc set degeri dikkate alinacaktir.                                                                                                 | -3.4 to 180.0                                        | 0.1   | Bar    | 3.4           | 3.4           |                  |                  |                  | *                | ~                |
| P-38          | MOP Diff                        | Yuksek Basinc Alarm Fark Degeri   | Basinc bu deger kadar "P-37" parametresinde daha dusuk olursa, cihaz normal<br>calisma sekline gececektir.                                                                                                    | -3.4 to 180.0                                        | 0.1   | Bar    | 0.3           | 0.3           |                  |                  |                  | ~                | ~                |
| P-39          | MOP Delay                       | Yuksek Basinc Alarm Gecikmesi     | Yuksek basin calisma moduna ve alarma gecme gecikmesi                                                                                                    | 00:00 - 02:00                                        | 00:01 | hh:mm  | 00:05         | 00:05         |                  |                  |                  | ~                | ~                |
| P-121         | Allow SH Offset                 | Superheat Ofset                   | 0 - Kapali<br>1 - Acik, Uzaktan komut verilerek superheat set degrine +/- 12 derece offset<br>uygulanabilir.<br>NOT: Kontrolor uzaktan komut geldiginden itibaren sadece 10 dakika boyunca bu<br>ofseti uygular ve daha sonra tekrar normal set degerine geri doner. Bu ozelligi<br>kullanmadan yaratacagi etkileri goz onunde bulundurmaniz tavsiye edilir.                                        | 0 = Off<br>1 = On                                    |       |        | 0             | 0             |                  |                  |                  | *                | *                |
| dFLt          | Restore defaults                | Fabrikasyon Ayarlarina Geri Donme | Cihazin tum parametrelerinin fabrikasyon ayarina geri dondurur.                                                                                                    |                                                      | 1 -   |        |               |               | ~                | ~                | ~                | ~                | ~                |